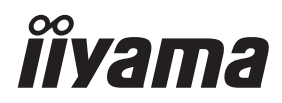

# MANUALE UTENTE Prolite

# **LCD Monitor**

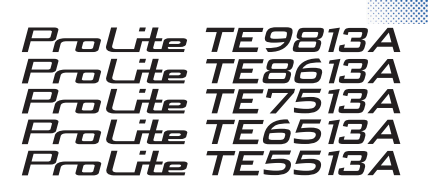

Grazie mille per aver scelto il monitor LCD iiyama.

Prima di installare e accendere il monitor, si consiglia di leggere attentamente questo manuale completo. Conservare il manuale in un luogo sicuro per poterlo consultare in futuro.

ITALIANO

# MARCATURA CE DICHIARAZIONE DI CONFORMITÀ

Questo monitor LCD è conforme ai requisiti delle direttive CE/UE 2014/30/UE "Direttiva EMC", 2014/35/UE "Direttiva Bassa Tensione", 2009/125/CE "Direttiva ErP" e 2011/65/UE "Direttiva RoHS".

#### Avvertenze

Questa apparecchiatura è conforme alla Classe A della norma EN55032. In un ambiente residenziale questa apparecchiatura può causare interferenze radio.

La gamma di frequenze operative e la potenza di uscita massima (EIRP) sono elencate di seguito: PL9813 / PL8613 / PL6513 / PL6513 / PL5513

| Funzione                                                                   | Frequenza     | Potenza di uscita massima (EIRP) |  |  |  |
|----------------------------------------------------------------------------|---------------|----------------------------------|--|--|--|
|                                                                            | 2412-2472 MHz | 15.70 dBm                        |  |  |  |
|                                                                            | 5180-5240 MHz | 16.41 dBm                        |  |  |  |
| WiFi                                                                       | 5260-5320 MHz | 16.54 dBm                        |  |  |  |
|                                                                            | 5500-5700 MHz | 16.26 dBm                        |  |  |  |
|                                                                            | 5745-5825 MHz | 11.09 dBm                        |  |  |  |
| Bluetooth BLE                                                              | 2402~2480 MHz | 6.51 dBm                         |  |  |  |
| Bluetooth BR+EDR                                                           | 2402~2480 MHz | 5.97 dBm                         |  |  |  |
| IIYAMA CORPORATION: Wijkermeerstraat 8, 2131 HA Hoofddorp, The Netherlands |               |                                  |  |  |  |

Numero di modello: PL9813 / PL8613 / PL7513 / PL6513 / PL5513

# 

#### QUESTO PRODOTTO CONTIENE DUE BATTERIE A SECCO ALLO ZINCO CARBONE AAA

Non riscaldare le batterie.

Non deformare la batteria.

Non ricaricare la batteria.

Non gettare la batteria nel fuoco.

Tenere la batteria lontana dalla luce diretta del sole e da fonti di calore, non conservarla in ambienti ad alta temperatura e umidità.

( F 🕅

Non ingerire la batteria, pericolo di ustioni chimiche.

Tenere le batterie nuove e usate lontano dalla portata dei bambini.

Se il vano batteria non si chiude saldamente, smettere di usare il prodotto e tenerlo lontano dalla portata dei bambini

Se si pensa che le batterie possano essere state ingerite o inserite in una parte del corpo, rivolgersi immediatamente a un medico.

| Modello di batteria                       | R03                                                                                                    |  |
|-------------------------------------------|----------------------------------------------------------------------------------------------------|--|
| Tensione della batteria/Capacità tipica   | 1.5 V, 400 mAh                                                                                                    |  |
| Produttore di batterie                    | DongGuan Tianqiu Enterprise Co.<br>Parco industriale TianQiu, zona industriale Xinji, città d<br>Machong, Dongguan FuangDong, Repubblica Popolare Cinese |  |
| Rappresentante autorizzato della batteria | Apex CE Specialists GmbH Grafenberger Allee 277, 40237<br>Düsseldorf, DE                                                                                 |  |

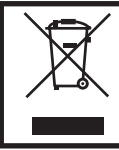

Si consiglia di riciclare il prodotto usato. Rivolgersi al rivenditore o al centro di assistenza iiyama. Le informazioni sul riciclaggio si ottengono via Internet, utilizzando l'indirizzo: https://iiyama.com

Da qui è possibile accedere alla pagina Web di diversi Paesi.

- Ci riserviamo il diritto di modificare le specifiche senza preavviso.
- Tutti i marchi utilizzati in questo manuale d'uso sono di proprietà dei rispettivi titolari.
- Numero di registrazione Eprel TE9813A-B1AG: 2239807, TE8613A-B1AG: 2239823, TE7513A-B1AG: 2239841

# INDICE

| PER LA VOSTRA SICUREZZA                   | 1  |
|-------------------------------------------|----|
| PRECAUZIONI DI SICUREZZA                  | 1  |
| NOTE SPECIALI SUI MONITOR LCD             | 3  |
| SERVIZIO CLIENTI                          | 4  |
| PULIZIA                                   | 5  |
| PRIMA DI UTILIZZARE IL MONITOR            | 6  |
| CARATTERISTICHE                           | 6  |
| CONTROLLARE IL CONTENUTO DELLA CONFEZIONE | 6  |
| DISIMBALLAGGIO                            | 7  |
| NOTE SPECIALI SUL PANNELLO A SFIORAMENTO  | 7  |
| INSTALLAZIONE                             | 8  |
| CONTROLLI E CONNETTORI: MONITOR           | 10 |
| FUNZIONI DEL TELECOMANDO                  | 12 |
| PREPARAZIONE DEL TELECOMANDO              | 13 |
| FUNZIONAMENTO DI BASE                     | 15 |
| COLLEGAMENTO DEL MONITOR                  | 18 |
| IMPOSTAZIONE DEL COMPUTER                 | 21 |
| FUNZIONAMENTO DEL MONITOR                 | 22 |
| FONTE DEL SEGNALE                         | 24 |
| MENU DISPOSITIVO                          | 25 |
| FUNZIONE STANDBY                          | 48 |
| RISOLUZIONE DEI PROBLEMI                  | 49 |
| INFORMAZIONI SUL RICICLAGGIO              | 50 |
| APPENDICE                                 | 51 |
| SPECIFICHE: ProLite TE9813A-B1AG          | 51 |
| SPECIFICHE: ProLite TE8613A-B1AG          | 53 |
| SPECIFICHE: ProLite TE7513A-B1AG          | 55 |
| SPECIFICHE: ProLite TE6513A-B1AG          | 57 |
| SPECIFICHE: ProLite TE5513A-B1AG          | 59 |
| DIMENSIONI: ProLite TE9813A               | 61 |
| DIMENSIONI: ProLite TE8613A               | 61 |
| DIMENSIONI: ProLite TE7513A               | 62 |
| DIMENSIONI: ProLite TE6513A               | 62 |
| DIMENSIONI: ProLite TE5513A               | 63 |

# PER LA VOSTRA SICUREZZA

# **PRECAUZIONI DI SICUREZZA**

#### ATTENZIONE

#### INTERROMPERE IL FUNZIONAMENTO DEL MONITOR IN CASO DI PROBLEMI

Se si notano fenomeni anomali come fumo, suoni strani o fumi, scollegare il monitor e contattare immediatamente il rivenditore o il centro di assistenza iiyama. Un ulteriore utilizzo può essere pericoloso e può causare incendi o scosse elettriche.

#### NON RIMUOVERE MAI L'ARMADIETTO

All'interno del monitor sono presenti circuiti ad alta tensione. La rimozione dell'involucro può esporre l'utente al rischio di incendio o scossa elettrica.

#### NON INSERIRE ALCUN OGGETTO NEL MONITOR

Non introdurre nel monitor oggetti solidi o liquidi come l'acqua. In caso di incidente, scollegare immediatamente il monitor e contattare il rivenditore o il centro di assistenza iiyama. L'uso del monitor con qualsiasi oggetto all'interno può causare incendi, scosse elettriche o danni.

#### **INSTALLARE IL MONITOR SU UNA SUPERFICIE PIANA E STABILE**

Il monitor può provocare lesioni se cade o viene fatto cadere.

#### NON UTILIZZARE IL MONITOR IN PROSSIMITÀ DELL'ACQUA

Non utilizzare il monitor in luoghi in cui potrebbero verificarsi schizzi o versamenti d'acqua, in quanto ciò potrebbe causare incendi o scosse elettriche.

#### FUNZIONANO CON L'ALIMENTAZIONE SPECIFICATA

Assicurarsi di utilizzare il monitor solo con l'alimentazione specificata. L'uso di una tensione non corretta provoca un malfunzionamento e può causare incendi o scosse elettriche.

#### **PROTEGGERE I CAVI**

Non tirare o piegare il cavo di alimentazione e il cavo di segnale. Non appoggiare il monitor o altri oggetti pesanti sui cavi. Se danneggiati, i cavi possono causare incendi o scosse elettriche.

#### **CONDIZIONI METEOROLOGICHE AVVERSE**

Si consiglia di non utilizzare il monitor durante un forte temporale, poiché le continue interruzioni di corrente potrebbero causare malfunzionamenti. Si consiglia inoltre di non toccare la spina in queste circostanze perché potrebbe causare scosse elettriche.

#### ATTENZIONE

#### **POSIZIONE DI INSTALLAZIONE**

Non installare il monitor in luoghi in cui possono verificarsi sbalzi di temperatura o in aree umide, polverose o fumose, poiché potrebbero verificarsi incendi, scosse elettriche o danni. Evitare inoltre le aree in cui il sole illumina direttamente il monitor.

#### NON COLLOCARE IL MONITOR IN UNA POSIZIONE PERICOLOSA

Se non è posizionato in modo adeguato, il monitor può cadere e causare lesioni. Assicurarsi inoltre di non appoggiare oggetti pesanti sul monitor e di far passare tutti i cavi in modo che i bambini non possano tirarli e causare lesioni.

#### MANTENERE UNA BUONA VENTILAZIONE

Le fessure di ventilazione sono previste per evitare il surriscaldamento del monitor. La copertura delle fessure può causare incendi. Per consentire un'adeguata circolazione dell'aria, posizionare il monitor ad almeno 10 cm (o 4 pollici) da qualsiasi parete.

Anche l'utilizzo del monitor sulla schiena, su un lato, capovolto o su un tappeto o qualsiasi altro materiale morbido può causare danni.

#### SCOLLEGARE I CAVI QUANDO SI SPOSTA IL MONITOR

Quando si sposta il monitor, spegnere l'interruttore di alimentazione, scollegare il monitor e assicurarsi che il cavo di segnale sia scollegato. Il mancato scollegamento può provocare incendi o scosse elettriche.

#### SCOLLEGARE IL MONITOR

Se il monitor non viene utilizzato per un lungo periodo di tempo, si consiglia di lasciarlo scollegato per evitare incidenti.

#### **TENERE LA SPINA DURANTE LA DISCONNESSIONE**

Per scollegare il cavo di alimentazione o il cavo di segnale, tirarlo sempre dalla spina. Non tirare mai il cavo stesso per non incorrere in incendi o scosse elettriche.

#### NON TOCCARE LA SPINA CON LE MANI BAGNATE

L'estrazione o l'inserimento della spina con le mani bagnate può provocare scosse elettriche.

# NOTE SPECIALI SUI MONITOR LCD

- I seguenti sintomi sono normali per i monitor LCD e non indicano un problema.
- NOTA Quando si accende il monitor LCD per la prima volta, l'immagine potrebbe non rientrare nell'area di visualizzazione a causa del tipo di computer utilizzato. In questo caso, regolare l'immagine nella posizione corretta.
  - È possibile che la luminosità dello schermo sia leggermente irregolare a seconda del modello di desktop utilizzato.
  - A causa della natura dello schermo LCD, è possibile che dopo il cambio di immagine rimanga un'immagine posticcia della schermata precedente, quando la stessa immagine viene visualizzata per ore. In questo caso, il recupero dello schermo avviene lentamente cambiando l'immagine o spegnendo l'interruttore di alimentazione per ore.
- Questo LCD non può essere utilizzato all'aperto.
- Questo LCD non può essere utilizzato con lo schermo rivolto verso l'alto.
- Se si utilizza un cavo più lungo di quello in dotazione, la qualità delle immagini non è garantita. La funzione touch può essere interrotta se la lunghezza del cavo USB supera i 3 metri.

#### **CONFERMA D'USO**

Il display è compatibile con le applicazioni Landscape.

#### PERSISTENZA DELL'IMMAGINE / INCOLLAGGIO DELL'IMMAGINE

Tutti gli schermi LCD possono presentare problemi di persistenza dell'immagine o di incollaggio dell'immagine. Ciò si verifica quando un'immagine residua rimane visibile sullo schermo quando vengono visualizzate immagini statiche per lunghi periodi di tempo. La persistenza dell'immagine LCD non è permanente, ma è opportuno evitare la visualizzazione di immagini costanti per un lungo periodo di tempo.

Per contrastare la persistenza dell'immagine, spegnere il monitor per tutto il tempo in cui è stata visualizzata l'immagine precedente; pertanto, se un'immagine è rimasta sul monitor per 1 ora e si nota un'immagine residua o "fantasma", è necessario spegnere il monitor per 1 ora per eliminare l'immagine residua.

Per tutti i prodotti LFD, iiyama consiglia di visualizzare immagini in movimento e di utilizzare uno screen saver in movimento a intervalli regolari quando lo schermo è inattivo. È inoltre possibile spegnere il monitor quando non viene utilizzato per favorire la prevenzione.

Altri modi per ridurre il rischio di persistenza dell'immagine sono l'utilizzo della funzione FAN-on (se disponibile), le impostazioni di bassa retroilluminazione e bassa luminosità.

#### PER UN USO PROLUNGATO COME ESPOSIZIONE PUBBLICA

#### Immagine incollata sul pannello LCD

Quando un'immagine statica viene visualizzata per ore, una traccia di carica elettrica rimane vicino all'elettrodo all'interno dell'LCD producendo un'immagine "fantasma". (Persistenza dell'immagine).

La persistenza dell'immagine non è una caratteristica permanente.

Raccomandazioni

Per evitare che le immagini si attacchino e per prolungare la durata del display, si raccomanda quanto segue:

- 1. Evitare immagini statiche visualizzate per lunghi periodi cambiare le immagini statiche a ciclo continuo.
- 2. Spegnere il monitor quando non viene utilizzato, tramite il telecomando o utilizzando le funzioni Standby o Programmazione.
- 3. Quando il monitor è installato in ambienti con temperature ambientali elevate o in una posizione chiusa, utilizzare le funzioni Ventola di raffreddamento, Salvaschermo e Bassa luminosità.
- 4. Una ventilazione adeguata per qualsiasi monitor è un requisito necessario per qualsiasi installazione; potrebbe essere necessario ricorrere a sistemi di controllo del clima.
- 5. Si consiglia vivamente di utilizzare un sistema di raffreddamento attivo con ventole in caso di lunghi periodi di funzionamento o di ambienti con temperature ambientali elevate.

### SERVIZIO CLIENTI

NOTA Se si deve restituire l'unità per l'assistenza e l'imballaggio originale è stato gettato, contattare il rivenditore o il centro di assistenza iiyama per ottenere consigli o un imballaggio sostitutivo.

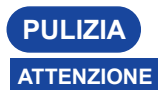

- Se durante la pulizia del monitor cadono materiali o liquidi come l'acqua, scollegare immediatamente il cavo di alimentazione e contattare il rivenditore o il centro di assistenza iivama.
- Per motivi di sicurezza, spegnere l'interruttore di alimentazione e scollegare il monitor prima di pulirlo.

#### PRECAUZIONI

- Non spruzzare alcol o disinfettanti direttamente sul monitor e non utilizzarli in prossimità dello stesso. Inoltre, non pulire il monitor con un panno o un foglio contenente alcol o disinfettanti. Questi possono causare lo scolorimento, il deterioramento o la rottura del cabinet, il danneggiamento del trattamento superficiale del pannello a sfioramento e il deterioramento dei componenti.
  - Per evitare potenziali danni al monitor (pannello a sfioramento/armadio/terminali dei connettori) o agli accessori, non utilizzare mai i seguenti solventi forti o fogli di pulizia. Questi possono causare lo scolorimento, il deterioramento o la rottura del cabinet, il danneggiamento del trattamento superficiale del pannello a sfioramento e il deterioramento dei componenti.

| Benzina                                  | Acqua di acido ipocloroso |  |
|------------------------------------------|---------------------------|--|
| Diluente                                 | Solventi acidi o alcalini |  |
| Alcool                                   | Cera                      |  |
| Candeggina                               | Abrasivi                  |  |
| Perossidi Pulitore di apparecchiature pe |                           |  |
| Acetone                                  | Detergente per vetri      |  |
| Cloruro di metilene                      | Carta velina              |  |
| Toluene                                  | Tessuto umido             |  |
| Ammoniaca                                | Panno chimico             |  |
| Soluzione di ipoclorito di sodio         | Carta per la pulizia      |  |
| (Candeggina di cloro)                    | ecc.                      |  |

#### NOTA

- Per proteggere il pannello a sfioramento, non graffiare o strofinare lo schermo con oggetti duri.
- Non lasciare il pannello a sfioramento bagnato. In caso di gocce d'acqua o simili, pulirle immediatamente con un panno morbido e asciutto. Se si lascia il pannello tattile bagnato, si rischia di scolorirlo o di macchiarlo. Inoltre, se l'umidità penetra all'interno del monitor, può causare danni.
- Il contatto prolungato del mobile con prodotti in gomma o plastica può causare la degenerazione o la perdita della vernice del mobile.

#### Cura regolare Pulire delicatamente il cabinet con un panno morbido, asciutto e pulito. Se il monitor è particolarmente sporco, immergere il panno in un detergente delicato diluito in acqua, strizzarlo bene e quindi eliminare lo sporco. Quindi passare immediatamente un panno morbido e asciutto.

Disinfezione con alcol La disinfezione con alcol può causare lo scolorimento, il deterioramento o la rottura del cabinet, il danneggiamento del trattamento superficiale del pannello a sfioramento e il deterioramento dei componenti. Si consiglia invece di disinfettare le mani lontano dal monitor prima e dopo l'uso.

> Se è assolutamente necessario disinfettare il monitor con l'alcol, si prega di comprendere in anticipo le avvertenze e le precauzioni di cui sopra. Inoltre, evitare di disinfettare frequentemente con l'alcol.

# PRIMA DI UTILIZZARE IL MONITOR

# CARATTERISTICHE

- Supporta risoluzioni fino a 3840 × 2160
- Alto contrasto 1200:1 (tipico: senza vetro) / Luminosità 450cd/m<sup>2</sup> (tipico, pannello) : ProLite TE5513A / ProLite TE9813A
- Alto contrasto 1200:1 (tipico: senza vetro) / Luminosità 500cd/m<sup>2</sup> (tipico, pannello) : ProLite TE6513A / ProLite TE7513A / ProLite TE8613A
- Levigatura digitale dei caratteri
- Impostazione automatica
- Connettori USB Tipo-C / RJ45
- USB Power Delivery supporta fino a 100 W
- 2 altoparlanti stereo da 20 W (tipici) + 1 subwoofer da 20 W (tipici)
- Standard di montaggio VESA (800mm×600mm) conforme: ProLite TE9813A / ProLite TE8613A
- Compatibile con lo standard di montaggio VESA (800mm×400mm): ProLite TE7513A
- Compatibile con lo standard di montaggio VESA (600mm×400mm): ProLite TE6513A
- Standard di montaggio VESA (400mm×400mm) conforme: ProLite TE5513A
- Vetro con rivestimento AG e antibatterico
- Lettore NFC
- HALL sensor
- Sensore PIR

# CONTROLLARE IL CONTENUTO DELLA CONFEZIONE

I seguenti accessori sono inclusi nella confezione. Verificare che siano inclusi nel monitor. Se qualcosa manca o è danneggiato, contattare il rivenditore iiyama locale o l'ufficio regionale iiyama.

- Cavo di alimentazione\*
- Cavo HDMI
- Cavo USB touch
- Telecomando
- Batteria (2 pezzi)
- Penna tattile (doppia testa: 4 pezzi)

- Fascette (per la gestione dei cavi, 6 pezzi)
- Staffa di montaggio per webcam (1 set)
- Kit di montaggio a parete
- Antenna (3pcs)
- Guida rapida
- Guida alla sicurezza

#### PRECAUZIONI \*

Tutte le garanzie sono nulle per qualsiasi problema o danno causato da un cavo di alimentazione non fornito da iiyama.

È necessario utilizzare un cavo di alimentazione approvato maggiore o uguale a H05VVF, 3G, 0,75 mm².

#### DISIMBALLAGGIO

#### PRECAUZIONI

Per spostare il monitor sono necessarie almeno due persone. In caso contrario, il monitor potrebbe cadere e causare gravi lesioni.

# NOTE SPECIALI SUL PANNELLO A SFIORAMENTO

#### PRECAUZIONI

Si possono verificare danni permanenti se si utilizzano oggetti con bordi affilati, appuntiti o metallici per attivare il tocco.

Ciò potrebbe invalidare la garanzia residua.

Si consiglia di utilizzare uno stilo in plastica (punta ø3mm o superiore) o un dito.

#### PRECAUZIONI

- Seguire le istruzioni del manuale per il tipo di supporto scelto. Rivolgersi a personale di assistenza qualificato per qualsiasi intervento di manutenzione.
- Lo spostamento del monitor richiede almeno due persone.
- Prima dell'installazione, accertarsi che la parete sia sufficientemente robusta da sostenere il peso necessario del display e del supporto.

#### [MONTAGGIO A PARETE]

#### PRECAUZIONI

Utilizzare quattro viti M8 x 25 mm per fissare una staffa di montaggio VESA al monitor. Assicurarsi che tutte le viti siano serrate e fissate correttamente.

Quando si utilizza il montaggio a parete, è necessario tenere conto dello spessore della staffa di montaggio VESA. Si presume che lo spessore della staffa di montaggio VESA sia di circa <2,5 mm. L'uso di una vite di lunghezza superiore a quella indicata può causare scosse elettriche o danni, in quanto potrebbe entrare in contatto con le parti elettriche all'interno del monitor.

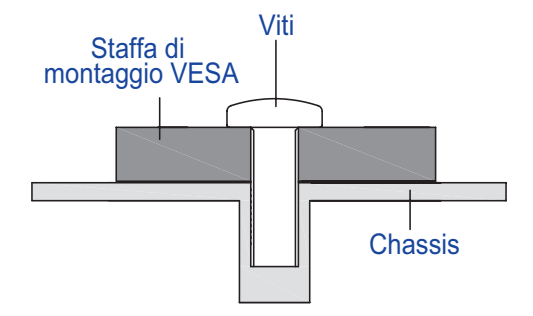

#### [NOTA DI INSTALLAZIONE]

Il touch kit di questo monitor è un dispositivo ottico che utilizza una sorgente di luce a infrarossi e sensori sensibili per il rilevamento del tocco.

Si noti che la luce incidente che contiene grandi quantità di luce infrarossa può influire sul funzionamento e sulle prestazioni del touch screen.

Per garantire prestazioni tattili affidabili, è necessario installarlo con cura come indicato di seguito. Luce intensa / Luce speculare / Faretto a fuoco / Luce diffusa / Luce solare diretta / Luce solare indiretta dalla finestra e/o dalla porta a vetri. / Non installare il monitor tattile proprio sotto la fonte di luce.

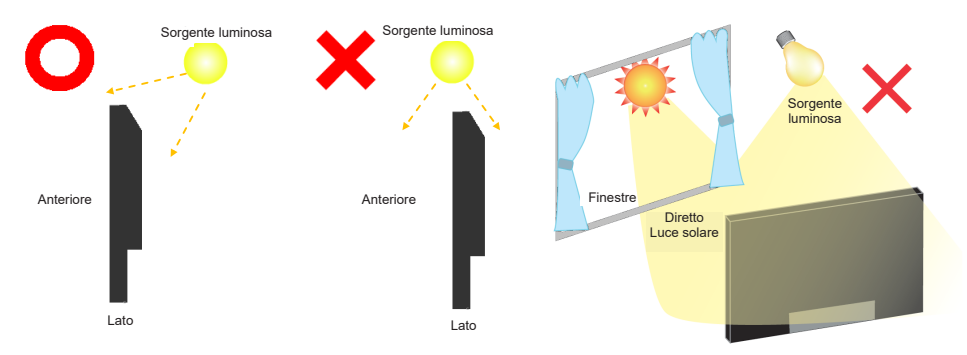

#### [ROTAZIONE DEL DISPLAY]

È stato progettato per essere compatibile in modalità orizzontale.

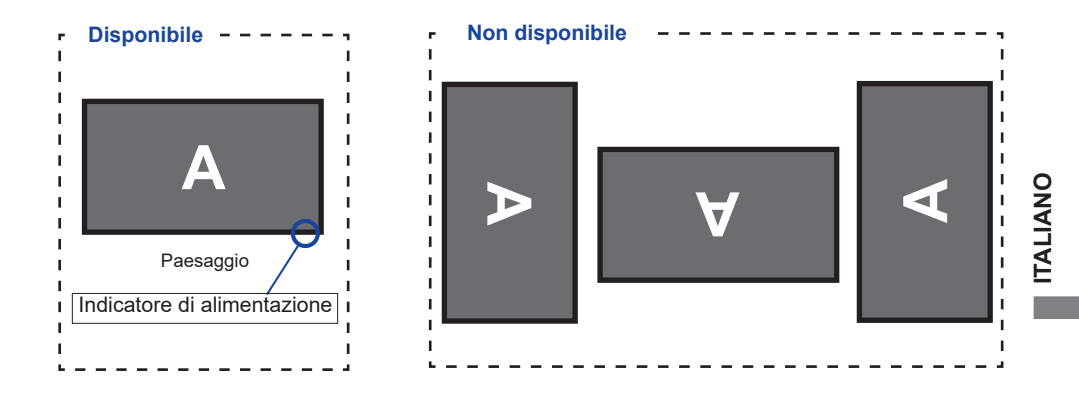

# CONTROLLI E CONNETTORI: MONITOR

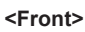

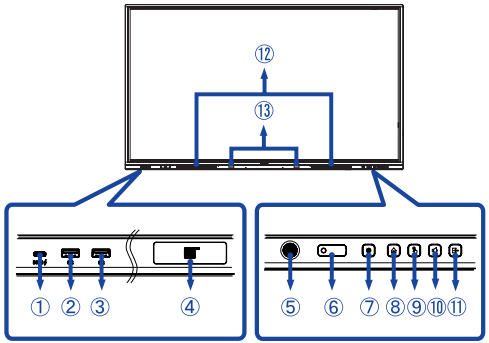

| 1      | USB-C 3,2<br>(Public)      | USB-C3,2 Gen 1:<br>5Gbps, 5V, 3A /<br>9V, 3A / 12V, 3A /<br>20V, 5A | <b>TE9813A:</b> USB-C3,2<br>Gen 1: 5Gbps, (5V,<br>3A / 9V, 1,67A)                                                                                                    | Connettore USB-C |  |
|--------|----------------------------|---------------------------------------------------------------------|----------------------------------------------------------------------------------------------------|------------------|--|
| 2<br>3 | USB 3,2 (Public)           | USB3,2 Gen 1:<br>5Gbps, 5V, 900mA                                   | Connettore USB                                                                                                    | ·                |  |
| 4      | NFC                        |                                                                     | Sensore NFC                                                                                                    |                  |  |
| 5      | PIR Sensor                 |                                                                     | PIR Sensor                                                                                                    |                  |  |
| 6      | Remote/Light Sens          | or                                                                  | Sensore remoto/lumi                                                                                                    | noso             |  |
|        | Power Button ტ             |                                                                     | Spegnimento<br>Tenendo premuto il pulsante di accensione sul<br>frontale per 3-5 secondi.<br>Schermo spento<br>Una breve stampa.                                                                                                    |                  |  |
|        |                            | White                                                               | Funzionamento norm                                                                                                    | nale             |  |
| Ī      | D Red                      |                                                                     | Modalità standby<br>Quando la spia di alimentazione si accende<br>in rosso, il display è in modalità Risparmio<br>energetico. Per riaccendere lo schermo, è<br>possibile premere il pulsante di accensione sul<br>frontale o sul telecomando. |                  |  |
|        |                            | Red & White<br>Flashing slow                                        | La funzione di spegnimento dello schermo è a<br>Per riaccendere lo schermo, è possibile tocca<br>schermo o qualsiasi pulsante del telecomando                                                                                                 |                  |  |
|        |                            | Red & White<br>Flashing fast                                        | Passare alla modalità Standby o il sistema si sta aggiornando.                                                                                                    |                  |  |
| 8      | HOME *1                    |                                                                     | Pulsante Home / Menu del dispositivo                                                                                                    |                  |  |
| 9      | ) TOUCH-FREEZ              |                                                                     | Toccare / Disattivare il pulsante a sfioramento                                                                                                    |                  |  |
| 10     | VOLUME *2                  |                                                                     | Pulsante del volume / Mute                                                                                                    |                  |  |
| 1      | ) INPUT                    |                                                                     | Pulsante di ingresso                                                                                                    |                  |  |
| 12     | ) SPEAKERS                 |                                                                     | Altoparlanti                                                                                                    |                  |  |
| (13)   | Hall Sensor * <sup>3</sup> |                                                                     | Sensore di Hall                                                                                                    |                  |  |

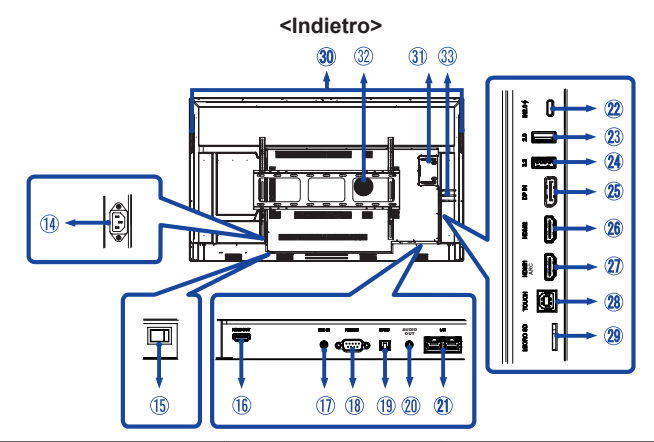

| 14       | AC IN                                        | AC-INLET                                                       | Connettore CA ( $\sim$ : corrente alternata ) (AC-IN)                                 |  |
|----------|----------------------------------------------|----------------------------------------------------------------|---------------------------------------------------------------------------------------|--|
| 15       | AC SWITCH   (ON) / (OFF)                     | MAIN POWER                                                     | Interruttore di alimentazione<br>principale                                           |  |
| 16       | HDMI OUT                                     | HDMI                                                           | Connettore HDMI                                                                       |  |
| 1        | MIC IN                                       | Mini Jack                                                      | Connettore MIC                                                                        |  |
| 18       | RS232C                                       | RS232C 9pin                                                    | Connettore RS232C                                                                     |  |
| (19)     | SPDIF                                        | SPDIF                                                          | Connettore SPDIF                                                                      |  |
| 20       | AUDIO OUT*4                                  | Mini Jack                                                      | Connettore di uscita audio                                                            |  |
| 21)      | LAN                                          | RJ45                                                           | Connettore RJ45 (questa porta di<br>rete è utilizzata solo per il sistema<br>Android) |  |
| 22       | USB-C 2.0 (Public)                           | USB2.0 480Mbps,<br>(5V, 3A / 9V, 3A / 12V,<br>3A / 20V, 3,25A) | Connettore USB-C                                                                      |  |
| 23       | USB 2.0 (Public)                             | USB2.0<br>5V, 500mA                                            | Connettore USB                                                                        |  |
| 24       | USB 3,2 (Android)                            | USB3,2 Gen 1:<br>5Gbps,5V, 900mA                               | Connettore USB                                                                        |  |
| 25)      | DP IN                                        | DispalyPort                                                    | Connettore DispalyPort                                                                |  |
| 26<br>27 | HDMI2 IN<br>HDMI1 IN (ARC)* <sup>5</sup>     | HDMI(A)                                                        | Connettore HDMI                                                                       |  |
| 28)      | ТОИСН                                        | USB-B                                                          | Connettore USB touch                                                                  |  |
| 29       | MICRO SD MICRO SD                            |                                                                | Slot MICRO SD                                                                         |  |
| 30       | HANDLES                                      |                                                                | Maniglie                                                                              |  |
| 31       | Option PC module slot                        |                                                                | Slot per modulo PC opzionale                                                          |  |
| 32       | SUBWOOFER                                    | Subwoofer                                                      |                                                                                       |  |
| 33       | Antenna Connector (Antenna x 3 in Accessory) |                                                                | Connettore antenna                                                                    |  |

\*1 Menu Dispositivo: Tenere premuto il tasto HOME per 2 secondi.
 \*2 Silenziamento: Tenere premuto il tasto VOLUM per 2 secondi.

\*<sup>3</sup> Non disponibile ProLite TE5513A.
 \*<sup>4</sup> Non è possibile utilizzare una cuffia con questa porta.

<sup>\*5</sup> La funzione HDMI ARC è disponibile solo quando si attiva il CEC. Il dispositivo collegato (ad esempio, la soundbar) deve avere/supportare HDMI ARC.

# FUNZIONI DEL TELECOMANDO

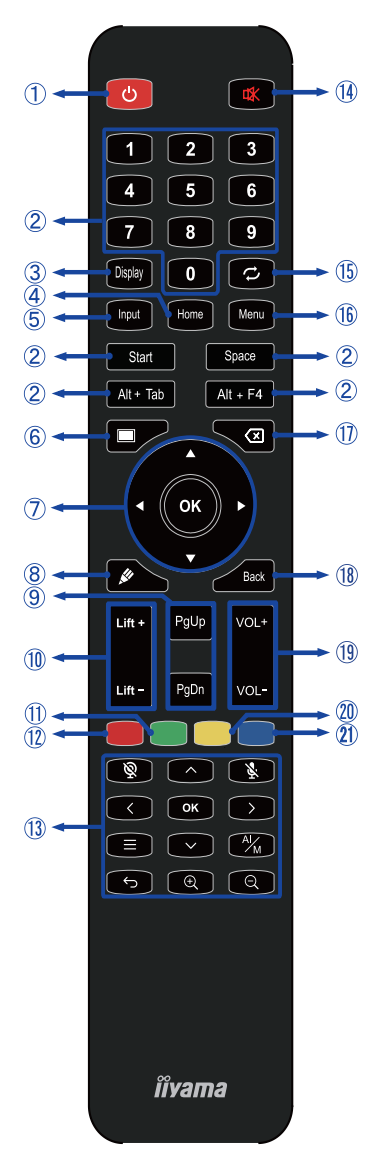

\*UC-CAM10PRO-1 e UC-CAM10PRO-MA1 prodotti a partire da marzo 2025 supporteranno questa funzione. I prodotti fabbricati prima di questa data richiederanno un aggiornamento del firmware.

| 1    | <del>也</del>                                            | Accendere e spegnere il monitor.                                                                                                    |  |  |
|------|---------------------------------------------------------|----------------------------------------------------------------------------------------------------|--|--|
| 2    | Numero (1-9) /<br>Altro /<br>Funzione<br>della tastiera | In iiWare: inserimento numerico 0-9<br>In Windows: immissione numerica<br>0-9, Start/Space/ALT+Tab/ALT+F4<br>per la funzione tastiera                                                                |  |  |
| 3    | Display                                                 | Fornire informazioni sulla fonte e sulla risoluzione.                                                                                                    |  |  |
| 4    | Casa                                                    | Pulsante della schermata principale del sistema.                                                                                                    |  |  |
| 5    | Ingresso                                                | Selezionare la sorgente.                                                                                                    |  |  |
| 6    | Schermo<br>spento                                       | Accendere e spegnere la retroilluminazione.                                                                                                    |  |  |
| Ī    | <b>AV4Þ</b>                                             | Navigare tra i sottomenu e le<br>impostazioni.<br>▲: Pulsante su<br>♥: Pulsante Giù<br>◀: Pulsante sinistro<br>▶: Pulsante destro                                                                    |  |  |
|      | ОК                                                      | Confermare la selezione o salvare le modifiche.                                                                                                    |  |  |
| 8    | <b>M</b>                                                | Avviare rapidamente il "Software di scrittura".                                                                                                    |  |  |
| 9    | PgUp / PgDn                                             | Quando si seleziona File: il primo /<br>l'ultimo<br>Quando il browser Internet: Scorri<br>verso l'alto/scorri verso il basso                                                                         |  |  |
| 10   | Ascensore +<br>/ Ascensore -                            | Sollevamento + : Sollevamento elettrico<br>Spostamento verso l'alto<br>Ascensore - : Ascensore elettrico<br>Scendere                                                                                 |  |  |
| 1    | Verde                                                   | Funzione di blocco e sblocco dei<br>pulsanti.                                                                                                    |  |  |
| 12   | Rosso                                                   | Bloccare e sbloccare i pulsanti e la<br>funzione Touch.                                                                                                    |  |  |
| 13   | Webcam                                                  | Second system         System         ∧ ∨ <> & OK : Regolare la posizione del campo visivo, ⇔: Tornare indietro,         Minquadratura automatica/ manuale,         Q / Q: Zoom in / out, ≡: Menu OSD |  |  |
| 14   | ₫                                                       | Attiva o disattiva la funzione di<br>silenziamento quando il menu non è<br>visualizzato.                                                                                                    |  |  |
| (15) | <i>∽</i>                                                | Non disponibile su questo modello.                                                                                                    |  |  |
| (16) | MENU                                                    | Visualizzare il "Menu dispositivo".                                                                                                    |  |  |
| 1    | X                                                       | Backspace                                                                                                    |  |  |
| (18) | Indietro                                                | Torna a un menu precedente o chiude il menu OSD.                                                                                                    |  |  |
| (19) | VOL+ / VOL-                                             | VOL+: aumenta il volume del suono.<br>VOL-: Riduce il volume del suono.                                                                                                    |  |  |
| 20   | Giallo                                                  | Blocco e sblocco della funzione Touch.                                                                                                    |  |  |
| 21)  | Blu                                                     | Congelare l'immagine.                                                                                                    |  |  |

# PREPARAZIONE DEL TELECOMANDO

Per utilizzare il telecomando, inserire le due batterie a secco.

#### PRECAUZIONI

- Non utilizzare batterie diverse da quelle specificate in questo manuale per il telecomando.
- Non inserire insieme batterie vecchie e nuove nel telecomando.
- Assicurarsi che i terminali corrispondano alle indicazioni "+" e "-" nel vano batteria.
- Rimuovere immediatamente le batterie scariche per evitare che il liquido fuoriesca dal vano batterie.
- Le batterie scoppiate o l'elettrolito di queste batterie possono causare macchie, incendi o lesioni.
- ① Aprire il coperchio posteriore del componente della batteria sul retro del telecomando.

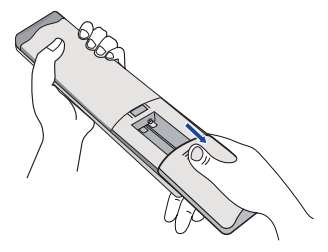

② Allineare e inserire due batterie AAA in base alle rispettive porte più e meno (come indicato nel telecomando).

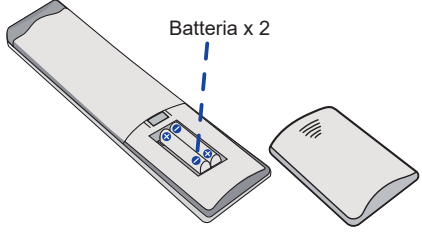

③ Dopo aver installato la batteria, chiudere il coperchio posteriore dei componenti della batteria e far aderire il seguente fermaglio alla parte inferiore.

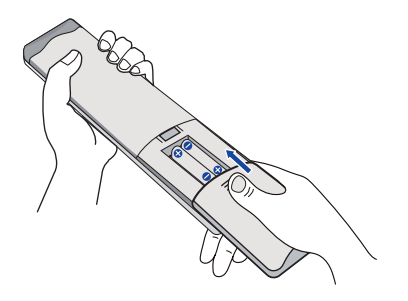

#### NOTA

- Quando si estraggono le batterie, fare riferimento alle istruzioni di cui sopra.
- Sostituire le batterie con altre nuove quando il telecomando non funziona vicino al monitor. Utilizzare batterie AAA a secco. Rischio di esplosione se la batteria viene sostituita con una di tipo non corretto.
- Azionare il telecomando puntandolo verso il sensore remoto sul monitor.
- Il telecomando di altri produttori non funziona con questo monitor. Utilizzare SOLO il telecomando in dotazione.
- Le batterie usate devono essere smaltite secondo le norme comunali. (suggerimento: per smaltire le batterie usate seguite la politica corretta secondo le norme del vostro comune)
- Le batterie non devono essere esposte a calore eccessivo, ad esempio ai raggi del sole, al fuoco o simili.
- Se non si intende utilizzare il telecomando per un lungo periodo, rimuovere le batterie.

# **FUNZIONAMENTO DI BASE**

#### Accensione del monitor

Il monitor è acceso e l'indicatore di alimentazione diventa bianco quando si preme il pulsante DI ALIMENTAZIONEdel monitor o del telecomando. Il monitor è spento e l'indicatore di alimentazione diventa rosso quando si preme il pulsante DI ALIMENTAZIONEdel monitor o del telecomando. Premere nuovamente per accendere il monitor.

#### NOTA

Anche quando si utilizza la modalità standby o si spegne l'interruttore di alimentazione, il monitor consuma una piccola quantità di elettricità. Spegnere l'interruttore di alimentazione o scollegare il cavo di alimentazione dalla rete elettrica ogni volta che il monitor non è in uso o durante la notte, per evitare un inutile consumo di energia.

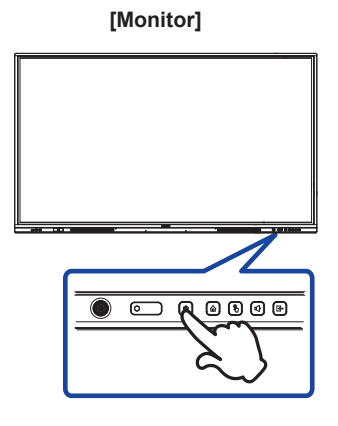

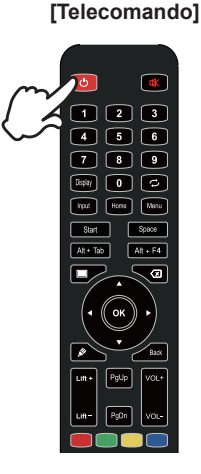

#### ■ Visualizzare la pagina del menu del dispositivo

La pagina del menu del dispositivo appare sullo schermo quando si preme il pulsante Menu del telecomando. La pagina del menu del dispositivo scompare quando si preme il pulsante Indietro del telecomando.

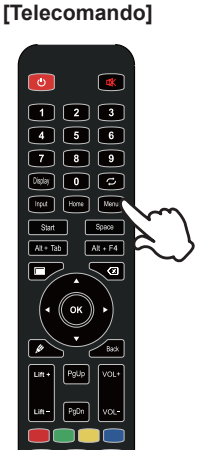

#### Spostare il cursore in verticale

Selezionare la regolazione premendo il pulsante ▲ / ▼ sul telecomando mentre sullo schermo è visualizzata la pagina del menu.

#### [Telecomando]

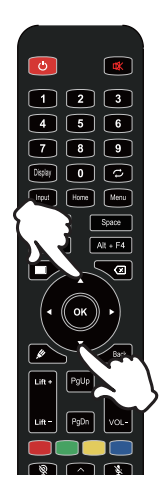

#### Spostare il cursore in orizzontale

Selezionare il menu o l'impostazione, oppure eseguire la regolazione premendo il pulsante **4** / **b** sul telecomando mentre sullo schermo è visualizzata la pagina del menu.

#### [Telecomando]

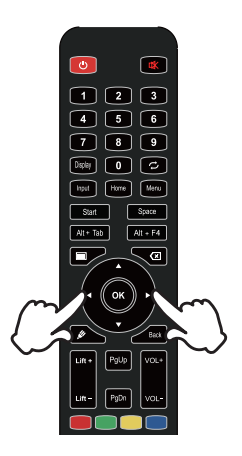

#### Regolare il volume del suono

Premere il tasto VOL- / VOL+ del telecomando per regolare il volume dell'audio quando sullo schermo non è visualizzata la pagina del menu.

# [Telecomando]

Alt + F4

7 8 9 Display 0 🗘

Alt+ Tab

#### Commutazione del segnale di ingresso

Quando si preme il tasto Ingresso del telecomando, sullo schermo appare il menu di impostazione dell'ingresso.

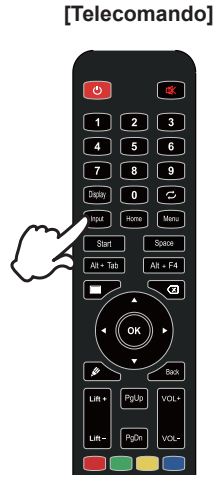

# COLLEGAMENTO DEL MONITOR

- ① Assicurarsi che il computer e il monitor siano spenti.
- ② Collegare il computer al monitor con il cavo di segnale.
- 3 Collegare il computer al monitor con il cavo USB Touch.
- ④ Collegare il computer al monitor con il cavo USB Type-C quando si visualizzano le immagini sul monitor tramite il connettore USB Type-C o quando si utilizza la funzione hub USB del monitor.\*
- (5) Collegare il cavo di alimentazione prima al monitor e poi alla fonte di alimentazione.
- (6) Accendere il monitor(interruttore principale e pulsante di accensione) e il computer.
- \* Quando si ricarica il dispositivo collegato tramite il connettore USB Type-C, verificare se il dispositivo è dotato di un connettore USB Type-C che supporta la funzione di ricarica tramite USB PD (=Power Delivery).
- Il dispositivo collegato può essere caricato tramite il connettore USB Tipo-C anche quando il monitor è in modalità standby.
- La potenza erogata dall'USB è fino a 100W. Se il dispositivo collegato richiede più di 100 W per il funzionamento di o per l'avvio (quando la batteria è scarica), utilizzare l'adattatore di corrente originale fornito con il dispositivo.
- Se si utilizza un cavo USB Type-C acquistato separatamente, assicurarsi che il cavo sia certificato da USB-IF e che sia completo di funzioni di alimentazione e trasferimento di video/audio/dati.
- Il cavo da USB C ad A non è incluso nel monitor. Se si utilizza un cavo da USB C ad A, è possibile trasferire solo dati.
- La compatibilità con tutti i dispositivi collegati non è garantita a causa dei diversi ambienti di utilizzo.

#### NOTA

- Assicurarsi che l'impianto dell'edificio disponga di un interruttore automatico da 120/240 V, 20 A (massimo).
- I cavi di segnale utilizzati per il collegamento del computer e del monitor possono variare a seconda del tipo di computer utilizzato. Un collegamento errato può causare gravi danni sia al monitor che al computer. Il cavo fornito con il monitor è per un connettore standard. Se è necessario un cavo speciale, contattare il rivenditore iiyama locale o l'ufficio regionale iiyama.
- Accertarsi di aver serrato le viti a dito a ciascuna estremità del cavo di segnale.
- La funzione touch è pronta all'uso circa 5 secondi dopo il collegamento del cavo USB e può essere utilizzata con una penna, un dito o qualsiasi altro puntatore.
- L'apparecchiatura collegabile di Classe I di tipo A deve essere collegata alla terra di protezione.
- La presa di corrente deve essere installata vicino all'apparecchiatura e deve essere facilmente accessibile.
- L'eccessiva pressione sonora prodotta dalle cuffie può causare danni all'udito o perdita dell'udito.

## [Esempio di connessione]

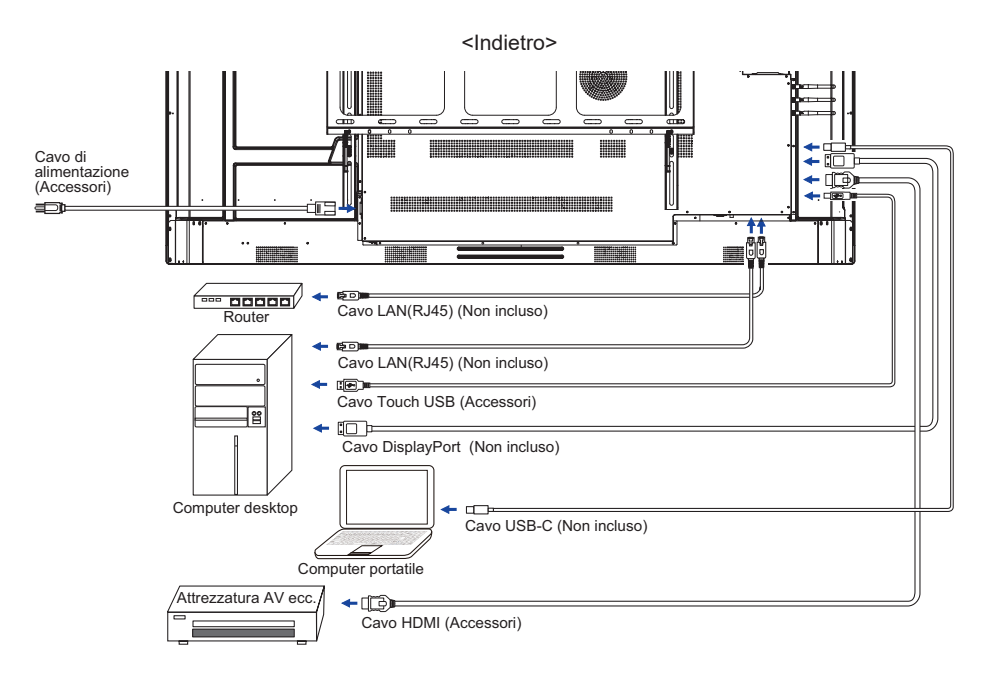

#### [Esempio di collegamento con la periferica]

# PRECAUZIONI

Spegnere l'interruttore di alimentazione e scollegare il monitor e le periferiche prima del collegamento per evitare scosse elettriche o danni.

#### NOTA

- Consultare contemporaneamente il manuale d'uso delle periferiche.
- Assicurarsi di disporre dei cavi necessari.

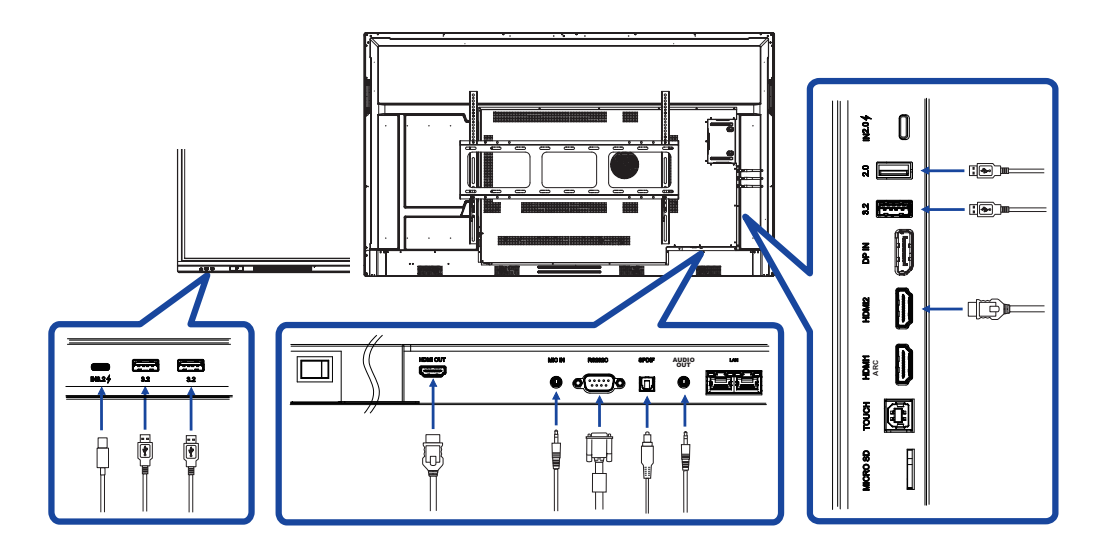

# **IMPOSTAZIONE DEL COMPUTER**

#### Tempistica del segnale

Passare alla temporizzazione del segnale desiderata elencata a pagina 64: TEMPORIZZAZIONE CONFORME.

- Procedura per l'accensione dell'interruttore di alimentazione Accendere prima il monitor e poi il computer.
- MULTI-TOUCH :

Questo monitor è conforme a DDC2B dello standard VESA. (conforme a Plug&play) La funzione MULTI-TOUCH funziona su Windows7/8/8.1/10/11 collegando il monitor al computer compatibile con DDC2B con il cavo USB in dotazione.

#### ■ sistema operativo di supporto TATTILE:

Microsoft Windows 2000 (64 bit e 32 bit)

Microsoft Windows XP (64 bit e 32 bit)

Microsoft Windows Vista (64 bit e 32 bit)

Microsoft Windows 7 (64 bit e 32 bit)

Microsoft Windows 8/8.1/10/11 (64 bit e 32 bit)

Mac OS X V13,1 e versioni successive HID solo per tocco singolo

Linux 3,0 e versioni successive necessitano di una patch per il multi-touch

3,5 e oltre HID per il multi-touch

Non supporta le versioni precedenti di Windows.

|                           | Windows<br>7* <sup>5</sup> ,8/8.1* <sup>6</sup> ,10* <sup>6,7,8</sup> ,11* <sup>6,7,8</sup> | Windows7*4 | Vista | XP | 2000 | Mac OSX | Linux |
|---------------------------|---------------------------------------------------------------------------------------------|------------|-------|----|------|---------|-------|
| Mouse predefinito*1       | 0                                                                                           | 0          | 0     | 0  | 0    | 0       | 0     |
| Digitalizzatore tattile*2 | 0                                                                                           | 0          | 0     | ×  | ×    | ×       | ×     |
| Gesti di Windows*3        | 0                                                                                           | ×          | ×     | ×  | ×    | ×       | ×     |

\*1 Mouse predefinito (clic, trascinamento, doppio clic e clic destro)

- \*<sup>2</sup> Digitalizzatore touch (clic, trascinamento/selezione, doppio clic, clic con il tasto destro del mouse, flick e feedback visivo)
- \*3 Digitalizzatore con gesti multi-touch Windows7/8/8.1/10
- \*<sup>4</sup> Windows 7 versione Starter e Home Basic
- \*5 Windows 7 versioni Home Premium, Professional, Enterprise e Ultimate
- \*6 Windows 8/8.1/10/11 necessita di una versione non-OEM per il supporto multi-touch
- \*7 Windows10/11 Home, Pro, Enterprise, Education, IoT Core

Non supportato per Mobile e Mobile Enterprise.

\*<sup>8</sup> Windows10/11 - Touch non supporta i "gesti del touchpad". I gesti del touchpad sono per il touchpad del notebook.

# FUNZIONAMENTO DEL MONITOR

Per creare l'immagine migliore, il monitor LCD iiyama è stato preimpostato in fabbrica con il TEMPO COMPLESSIVO illustrato a pagina 64. È inoltre possibile regolare l'immagine seguendo il funzionamento dei pulsanti illustrato di seguito.

 Per richiamare il menu della sorgente, utilizzare la penna a sfioramento e fare clic sull'icona a nella barra laterale dello schermo. Oppure premere il pulsante Ingresso sul telecomando. È possibile accedere al menu Dispositivo anche facendo clic su a sul desktop.

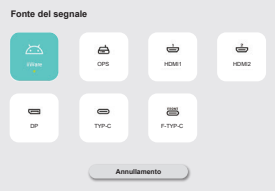

② Avvia la funzione On Screen Display. Ci sono altre voci di menu che possono essere selezionate utilizzando i pulsanti ▲ / ▼ sul telecomando o con la penna a sfioramento.

| Generale    | Generale                | ×    |
|-------------|-------------------------|------|
| -           | Personalizzazione       | >    |
| Dispositivo | Display                 | >    |
| Canale      | Suono                   | 30 > |
| Sisterra    | Menu radiale            | >    |
| 0           | Barra del monu laterale |      |
| Admin       | Interacione con i gesti | >    |
|             | Registratore di schermo | >    |
|             | Modalità di annotazione |      |
| 0           |                         |      |

- ③ Selezionare la voce di menu della regolazione che si desidera effettuare. Utilizzare i pulsanti ◀ / ▶ del telecomando o la penna a sfioramento per evidenziare la voce di regolazione desiderata. Quindi, premere il tasto Enter del telecomando.
- ④ Utilizzare i pulsanti ◀ / ▶ sul telecomando o con la penna a sfioramento per effettuare la regolazione o l'impostazione appropriata.
- 5 Premere il pulsante Indietro del telecomando o fare clic con la penna a sfioramento su un'area vuota al di fuori del menu per uscire dal menu.

Ad esempio, per correggere Retroilluminazioneselezionare la voce di menu "Display". Selezionare "Retroilluminazione" utilizzando i tasti ▲ / ▼ Sul telecomando o con la penna a sfioramento.

Usare il file ◀ / ▶ Sul telecomando o con la penna a sfioramento per modificare le impostazioni della retroilluminazione. Durante questa operazione, la luminosità del display complessivo dovrebbe cambiare di conseguenza.

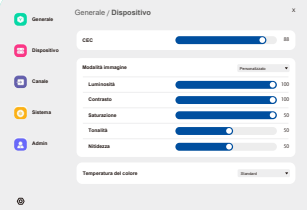

Premendo il pulsante Indietro del telecomando o facendo clic con la penna a sfioramento su un'area vuota al di fuori del menu, l'operazione termina e tutte le modifiche vengono salvate in memoria. 22 OPERATING THE MONITOR

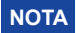

- Il pulsante Indietro del telecomando può essere utilizzato per tornare alla voce di menu precedente.
- Le modifiche vengono salvate automaticamente in memoria quando scompare la visualizzazione su schermo. Durante l'utilizzo del menu è opportuno evitare di spegnere la macchina.
- Le regolazioni per la posizione e la fase dell'immagine vengono salvate per ogni temporizzazione del segnale. Ad eccezione di queste regolazioni, tutte le altre hanno un'unica impostazione che si applica a tutte le temporizzazioni del segnale.

Direct \* Disponibile solo per il telecomando.

#### • Funzione di congelamento:

Premere il pulsante Blu quando non è visualizzato Menu. Ripetere l'operazione per attivare/disattivare la funzione.

• Funzione di retroilluminazione:

Premere il pulsante di spegnimento dello schermo quando non è visualizzato il menu. Ripetere successivamente per attivare/disattivare la funzione.

• Funzione di ingresso:

Premere il pulsante di ingresso quando non è visualizzato il menu.

• Funzione volume:

Premere i pulsanti VOL+/VOL- quando non è visualizzato il menu.

• Funzione Mute:

Premere il pulsante 🙀 quando non è visualizzato il menu. Ripetere successivamente per attivare/disattivare la funzione.

#### [MODALITÀ DI BLOCCO]

#### • Anteriore Tutti i pulsanti:

Premendo il pulsante verde quando non è visualizzato il menu, si bloccano/sbloccano tutti i pulsanti anteriori.

#### • Funzione touch:

Premere il pulsante giallo quando non è visualizzato il menu, oppure utilizzare i pulsanti anteriori di congelamento.

- Pulsante di accensione anteriore e funzione touch
- Premendo il pulsante rosso quando non è visualizzato il menu, si bloccano/sbloccano tutti i pulsanti anteriori e la funzione Touch.

| Fonte del segnale<br>Source of signal   |            | te del segnale                      |  |  |
|-----------------------------------------|------------|-------------------------------------|--|--|
| Voce di regolazione                     | Problema / | Opzione                             |  |  |
| -                                       |            |                                     |  |  |
|                                         | iiWare     | Selezionare l'ingresso iiWare.      |  |  |
|                                         | OPS *2     | Selezionare l'ingresso OPS.         |  |  |
|                                         | HDMI1      | Selezionare l'ingresso HDMI1.       |  |  |
| Ingresso * <sup>1</sup> Direct<br>Input | HDMI2      | Selezionare l'ingresso HDMI2.       |  |  |
|                                         | DP         | Selezionare l'ingresso DP.          |  |  |
|                                         | Тіро-С     | Selezionare l'ingresso Type-C.      |  |  |
|                                         | F-Type-C   | Selezionare l'ingresso<br>F-Type-C. |  |  |

\*<sup>1</sup>La commutazione dell'ingresso del segnale richiede alcuni secondi.

\*<sup>2</sup> Disponibile solo quando è installato il PC.

| General<br>General  | tenents     Constance     Constance | neede of the second of the second of the sec |                                                                                                    |  |  |
|---------------------|----------------------------------------------------------------------------------------------------|----------------------------------------------------------------------------------------------------|----------------------------------------------------------------------------------------------------|--|--|
| Voce di regolazione | Problema / Opzi                                                                                                    | one                                                                                                    | Pulsante da premere                                                                                      |  |  |
| Personalizzazione   | Tema                                                                                                    | Il sistema fornisce<br>conferenza e tema<br>predefinita.                                                                                                    | 2 serie di temi (tema della<br>dell'istruzione) per impostazione                                         |  |  |
| Personalization     | Carta da parati                                                                                                    | Il sistema fornisce<br>predefinita; l'utente                                                                                                    | 2 sfondi per impostazione<br>può aggiungere sfondi.                                                      |  |  |
|                     | Auto loop                                                                                                    | se si attiva il ciclo a<br>cambiati automatic                                                                                                    | automatico, gli sfondi verranno<br>amente a intervalli di 20 secondi.                                    |  |  |
|                     | Retroilluminazione                                                                                                    | e Troppo scuro<br>Troppo luminoso                                                                                                    |                                                                                                    |  |  |
|                     |                                                                                                    | Standard                                                                                                    | Per l'ambiente Windows<br>generale e l'impostazione<br>predefinita del monitor.                          |  |  |
|                     |                                                                                                    | Luminoso                                                                                                    | Ingrandire la luminosità e la vivacità.                                                                  |  |  |
|                     | Modalità immagine                                                                                                    | e Brillante                                                                                                    | Ridurre la luminosità e ammorbidire.                                                                     |  |  |
|                     |                                                                                                    | Personalizzato                                                                                                    | Visualizza un'immagine su<br>uno schermo impostato con le<br>regolazioni delle impostazioni<br>immagine. |  |  |
| Display             | Luminosità                                                                                                    | Troppo scuro<br>Troppo leggero                                                                                                    |                                                                                                    |  |  |
| Display             | Contrasto                                                                                                    | Troppo noioso<br>Troppo intenso                                                                                                    | _                                                                                                    |  |  |
|                     | Saturazione                                                                                                    | Troppo debole<br>Troppo forte                                                                                                    |                                                                                                    |  |  |
|                     | Tonalità                                                                                                    | Violaceo<br>Verdognolo                                                                                                    |                                                                                                    |  |  |
|                     | Nitidezza                                                                                                    | Troppo morbido<br>Troppo netto                                                                                                    |                                                                                                    |  |  |
|                     | Tomporatura dal                                                                                                    | Standard                                                                                                    | Colore normale                                                                                           |  |  |
|                     | colore                                                                                                    | Caldo                                                                                                    | Colore caldo                                                                                             |  |  |
|                     |                                                                                                    | Freddo                                                                                                    | Colore fresco                                                                                            |  |  |
|                     | Modalità di protezior<br>degli occhi                                                                                                    | Attivare o disattivar<br>occhi.                                                                                                    | Attivare o disattivare la modalità di protezione degli occhi.                                            |  |  |
|                     | Risparmio<br>energetico                                                                                                    | Attivare o disattiva                                                                                                    | Attivare o disattivare il risparmio energetico.                                                          |  |  |

\* Regolare la retroilluminazione quando si utilizza il monitor in una stanza buia e si ritiene che lo schermo sia troppo luminoso.

| Generale<br>General                                   | C                                        | Generale<br>Personalizzatione                                                                                                    | x                                                                                     |  |  |
|-------------------------------------------------------|------------------------------------------|----------------------------------------------------------------------------------------------------|---------------------------------------------------------------------------------------|--|--|
|                                                       | C                                        | Dispositivo<br>Display                                                                                                    | >                                                                                     |  |  |
|                                                       | C                                        | Carale Sucro                                                                                                    | 30 >                                                                                  |  |  |
|                                                       | C                                        | Sistema<br>Barra del menu laterale                                                                                                    |                                                                                       |  |  |
|                                                       | e                                        | Admin Interazione con i gesti Registratore di schermo                                                                                                  | ><br>>                                                                                |  |  |
|                                                       |                                          | Modalità d'annotazione                                                                                                    |                                                                                       |  |  |
| Voce di regolazione                                   | Problema / Opz                           | zione                                                                                                    | Pulsante da premere                                                                   |  |  |
|                                                       | Volume Direct                            | Troppo morbido<br>Troppo forte                                                                                                    |                                                                                       |  |  |
|                                                       | Volume                                   | Impostare il volu                                                                                                    | me massimo emesso 🛛 👘 🕨                                                               |  |  |
|                                                       | massimo                                  | dal sistema                                                                                                    |                                                                                       |  |  |
|                                                       | Equalizzatore                            | Azzeramento de                                                                                                    | l valore di bilanciamento del volume.                                                 |  |  |
|                                                       | Equilibrio                               | Altoparlante sinis<br>Altoparlante dest                                                                                                    | tro più forte 🔶 🔶 🖌                                                                   |  |  |
| Suono                                                 |                                          | Standard                                                                                                    | Qualità audio standard                                                                |  |  |
| Sound                                                 |                                          | Riunione                                                                                                    | Qualità del suono adeguata alla conferenza.                                           |  |  |
|                                                       | Modalità audio                           | Cinema                                                                                                    | Qualità del suono adatta al cinema.                                                   |  |  |
|                                                       |                                          | Aula                                                                                                    | Qualità del suono adatta alla classe.                                                 |  |  |
|                                                       |                                          | Personalizzato Qualità del suono personalizzata.                                                                                                    |                                                                                       |  |  |
|                                                       | Basso                                    | Troppo debole Troppo forte                                                                                                    |                                                                                       |  |  |
|                                                       | Alto                                     | Troppo debole<br>Troppo forte                                                                                                    | <b>€</b> ►<br><b>6</b> ►                                                              |  |  |
| Se abilitato, il<br>Quando è disa<br>gesti. (per i de |                                          | nenu radiale viene visualizzato su qualsiasi interfaccia.<br>ttivato, il menu radiale non può essere richiamato tramite i<br>ttagli, vedere pagina 41) |                                                                                       |  |  |
| Radial menu                                           | Chiudere il                              |                                                                                                    |                                                                                       |  |  |
|                                                       | menu dopo<br>l'assenza di<br>azioni      | Quando è acceso, è possibile impostare il tempo di<br>piegatura corrispondente su 5 secondi o 20 secondi.                                              |                                                                                       |  |  |
| Barra del menu                                        | 0                                        | Attivare la barra                                                                                                    | dei menu laterali.                                                                    |  |  |
| laterale<br>Side menu bar                             | 1                                        | Disattivare la bar                                                                                                    | rra dei menu laterali.                                                                |  |  |
| Interazione con i                                     | Attivare il menu<br>radiale              | Quando è abilitati<br>conpremendo a l                                                                                                    | to, è possibile attivare il menu radiale<br>lungo l'interfaccia IFPD con cinque dita. |  |  |
| Gesture                                               | Dormire                                  | Quando è abilitato, è possibile bloccare lo schermo con un toccare due volte con due dita.                                                             |                                                                                       |  |  |
| Interaction                                           | Torna indietro                           | Quando è attivata, è possibile passare il dito a sinistra con due dita per tornare indietro.                                                           |                                                                                       |  |  |
| De sisterte se di                                     | Risoluzione                              | Sono disponibili due opzioni di risoluzione per la selezione, 1280*720 o 1920*1080.                                                                    |                                                                                       |  |  |
| schermo                                               | Tempo<br>massimo                         | durata di registrazione più lunga<br>Breve durata di registrazione                                                                                     |                                                                                       |  |  |
| Screen recorder                                       | Fonte audio                              | E possibile impostare la sorgente audio come suono d<br>supporto, suono del microfono o una combinazione di<br>suoni del supporto e del microfono.     |                                                                                       |  |  |
| Modalità di<br>annotazione<br>Annotation mode         | Se attivata, la mo<br>la scrittura a mar | nodalità Annotazione con la penna consente di visualizzare<br>ano, mentre con la mano è possibile utilizzare l'interfaccia.                            |                                                                                       |  |  |

| Dispositivo<br>Device                                         | Council     Dapositivo     X      Council     Dapositivo     X      Council     Council     Counc |                                           |  |  |
|---------------------------------------------------------------|----------------------------------------------------------------------------------------------------|-------------------------------------------|--|--|
| Voce di regolazione                                           | Problema / Opzione                                                                                                    | Pulsante da premere                       |  |  |
| Microfono<br>Microphone                                       | È possibile selezionare il microfono da utilizza<br>microfonico collegato all'apparecchio e verifica<br>microfono è normale.                                                                                                    | e nel dispositivo<br>re se l'ingresso del |  |  |
| Macchina fotografica<br>Camera                                | È possibile selezionare la fotocamera da utilizzare dal dispositivo collegato alla macchina e visualizzare un'anteprima della fotocamera.                                                                                                    |                                           |  |  |
|                                                               | Attivare il modulo NFC del dispositivo. Una volta abilitato, è possibile aggiungere nuove schede NFC.                                                                                                    |                                           |  |  |
|                                                               | Spegnere il modulo NFC del dispositivo.                                                                                                    |                                           |  |  |
| NFC *                                                         | Spegnimento da parte di NFC Abilitato / Disab                                                                                                    |                                           |  |  |
|                                                               | Avvio tramite NFC                                                                                                    | Abilitato / Disabilitato                  |  |  |
|                                                               | Sveglia da NFC                                                                                                    | Abilitato / Disabilitato                  |  |  |
|                                                               | Abilitazione del tocco tramite NFC                                                                                                    | Abilitato / Disabilitato                  |  |  |
| CEC<br>CEC                                                    | Una volta abilitata, una funzione realizzata attraverso l'interfaccia<br>HDMI, che consente il controllo e la comunicazione tra i dispositivi<br>collegati. Attualmente è supportata solo la funzione CEC<br>unidirezionale                                                                                                    |                                           |  |  |
| Sensore di luce<br>ambientale<br>Ambient light sensor         | All'accensione, la luminosità della retroilluminazione dello schermo si regola automaticamente in base alla luce ambientale.                                                                                                    |                                           |  |  |
| Sensore di rilevamento<br>dello stilo<br>Stylus pickup sensor | Quando è abilitato, se viene rilevata un'azione di sollevamento della<br>penna, vengono attivati tre accessi rapidi<br>i pulsanti per lavagna, annotazione e nessuna azione appariranno.                                                                                                    |                                           |  |  |
| Sensore di movimento<br>PIR<br>PIR motion sensor              | Se abilitato, lo schermo si sveglia automaticam si avvicina al dispositivo.                                                                                                    | ente quando qualcuno                      |  |  |

\* Supporto lettore NFC ISO/IEC 14443 A, ISO/IEC 14443 B, ISO/IEC 15693, MIFARE 1K / 4K, MIFARE DESFire, Sony FeliCa (secondo lo standard ISO/IEC 18092 (Ecma 340))

| Canale<br>Channel                                              |                                                             | Acada A A A A A A A A A A A A A A A A A A                                                                                                    |
|----------------------------------------------------------------|-------------------------------------------------------------|----------------------------------------------------------------------------------------------------|
| Voce di regolazione                                            | Problema / Opz                                              | ione                                                                                                    |
| Rinominare il<br>canale di ingresso<br>Rename input<br>channel | iiWare<br>OPS<br>HDMI1<br>HDMI2<br>DP<br>Tipo-C<br>F-Type-C | Gli utenti possono personalizzare i nomi dei canali<br>delle sorgenti di ingresso. Dopo la personalizzazione,<br>il sistema visualizzerà i nomi delle sorgenti appena<br>definiti.                                      |
|                                                                | Rilevamento<br>della sorgente<br>persa                      | Se viene rilevata un'anomalia della sorgente del<br>segnale, la pagina<br>passare automaticamente da una pagina all'altra. Gli<br>utenti possono personalizzare la pagina da saltare.                                   |
| Impostazioni di                                                | Commutazione<br>automatica della<br>sorgente                | Quando il sistema è in funzione e viene collegata una<br>nuova sorgente di segnale, passa automaticamente alla<br>visualizzazione del nuovo ingresso. Non supporta il tipo<br>C / F- Tipo C                             |
| ingresso<br>Input settings                                     | Risveglio<br>automatico                                     | Quando il dispositivo è in modalità standby o sleep, il<br>collegamento di una sorgente di segnale lo risveglia<br>automaticamente.                                                                                     |
| Direct                                                         | Avvio OPS con<br>il sistema                                 | Se abilitato, il dispositivo si accende automaticamente<br>quando il modulo OPS è alimentato.                                                                                                    |
|                                                                | Sorgente di<br>alimentazione                                | Impostate il canale di ingresso predefinito che appare<br>ogni volta che il<br>è acceso. Può essere impostato sull'ultimo canale<br>utilizzato (canale di memoria), iiWare, OPS, HDMI1,<br>HDMI2, DP, TYPE-C, F-TYPE-C. |

| Sistema<br>System                           | ema<br>tem                                        |                                                                                                    |                                                                                                    |  |
|---------------------------------------------|---------------------------------------------------|----------------------------------------------------------------------------------------------------|----------------------------------------------------------------------------------------------------|--|
| Voce di regolazione                         | Problema / Opz                                    | ione                                                                                                    |                                                                                                    |  |
|                                             | Stato di<br>accensione                            | accensione opz<br>accensione                                                                                                    | ionale, accensione in standby, ultima                                                                                                    |  |
|                                             | Schermo spento<br>dopo l'assenza<br>di operazioni | Se non si verificano operazioni entro il tempo specificato,<br>il dispositivo si spegne automaticamente.<br>(Mai / 15 minuti / 30 minuti / 60 minuti / 90 minuti / 120<br>minuti)                                 |                                                                                                    |  |
|                                             | Standby dopo<br>l'assenza di<br>operazioni        | Se non si verificano operazioni entro il tempo specifica<br>il sistema passa automaticamente in modalità standa<br>(Mai / 30 min. / 60 min. / 90 min. / 120 min. / 240 min.)                                      |                                                                                                    |  |
| Stato di<br>alimentazione<br>Power status   | Standby dopo<br>l'assenza di<br>segnale           | Se non vi è alcun segnale in ingresso entro il tempo<br>specificato, il sistema passa automaticamente in<br>modalità standby. (Mai 1 min. / 3 min. / 5 min. / 10 min. /<br>15 min. / 30 min. / 45 min. / 60 min.) |                                                                                                    |  |
|                                             | Rilevamento<br>della<br>temperatura               | Attiva o disattiva il rilevamento della temperatura.                                                                                                    |                                                                                                    |  |
|                                             | Protezione dalle alte temperature                 | La macchina si spegne automaticamente quando                                                                                                    |                                                                                                    |  |
|                                             | Accensione/<br>spegnimento<br>programmati         | Accensione<br>programmata<br>Spegnimento<br>programmato                                                                                                    | Impostare l'interruttore di<br>temporizzazione dell'apparecchiatura<br>Schedule, al momento dell'avvio e<br>dello spegnimento automatico. |  |
| Versione di<br>costruzione<br>Build version | FW version                                        |                                                                                                    |                                                                                                    |  |

| Admin<br>Admin                                |                                                                                                    | Admin X<br>Department of member of member of mem |  |  |
|-----------------------------------------------|----------------------------------------------------------------------------------------------------|----------------------------------------------------------------------------------------------------|--|--|
| Voce di regolazione                           | Problema / Opz                                                                                                    | zione                                                                                                    |  |  |
| Blocco del menu<br>Menu lock                  | L'amministratore<br>accesso; dopo av<br>corrispondente p                                                                                | può impostare una password di sei cifre al primo<br>/erla impostata, gli utenti devono inserire la password<br>er accedere nuovamente alla pagina dell'amministratore.                                                                                                    |  |  |
| Autorizzazio<br>USB                           |                                                                                                    | Quando è attivata, le applicazioni di terze parti non potranno accedere alla chiavetta USB.                                                                                                    |  |  |
| Sicurezza del<br>sistema                      | Channel<br>Permission                                                                                                    | Quando è acceso, è necessario inserire una password<br>per accedere all'applicazione<br>canale sorgente del segnale                                                                                                    |  |  |
| System security                               | Blocco dell'app                                                                                                    | Quando è attivata, per accedere all'applicazione è necessaria una password.                                                                                                    |  |  |
|                                               | Fonti<br>sconosciute                                                                                                    | Quando è attivata, consente ad altre applicazioni di installare APP di terze parti.                                                                                                    |  |  |
| Modalità riunione<br>Meeting mode             | Quando è acceso, non c'è segnale di standby ma solo di riposo, gli utenti possono toccare lo schermo per risvegliare il grande schermo. |                                                                                                    |  |  |
| Condivisione dello<br>schermo<br>Screen share | Si può scegliere di utilizzare iiShare o EsharePro                                                                                      |                                                                                                    |  |  |
| Modalità HDMI<br>HDMI Mode                    | Gli utenti possono commutare la modalità HDMI su EDID1.4 o EDID2.0.                                                                     |                                                                                                    |  |  |
| WOL<br>WOL                                    | Quando è acceso, il dispositivo consente agli utenti di risvegliarlo inviando<br>Magic Packet via LAN quando il dispositivo è spento.   |                                                                                                    |  |  |

#### [Applicazione]

Impostazioni

È possibile accedere al menu facendo clic su 😑 sul desktop e su 💿 nell'angolo sinistro.

| 03:46                                             |                                   |                         |                       |             |                    | ≏ , 🔔                       | 5<br>G |
|---------------------------------------------------|-----------------------------------|-------------------------|-----------------------|-------------|--------------------|-----------------------------|--------|
|                                                   |                                   |                         | Writeboard            | Airgo Cent  | Ballipert Landors  | Frank of Boston<br>Sportuge | 0      |
| $\odot$                                           |                                   |                         | Citrente              | Play Store  | * •                | •                           |        |
| G                                                 | <b>↓</b> @                        |                         | 4                     | G 6<br>9 🖿  | nan Kayban         | bage Fig                    |        |
|                                                   |                                   |                         |                       |             | Messger Overe      | RAMAGE, Employ              | 4      |
|                                                   |                                   |                         |                       |             |                    |                             |        |
| Generale                                          | Dispositivo                       |                         |                       |             |                    | х                           |        |
| Dispositivo                                       | Microfono<br>Macchina fotografica |                         |                       |             | n                  | one >                       |        |
| Canale                                            | NFC                               |                         |                       |             |                    | >                           |        |
| 🛞 Sistema                                         | CEC                               |                         |                       |             | •                  | D                           |        |
|                                                   | Sensore di luce ambier            | ntale                   |                       |             | (                  |                             |        |
| Admin                                             | Sensore di rilevamento            | o dello stilo           |                       | En          | ter annotation mos | 50 🔻                        |        |
|                                                   | Sensore di movimento              | PIR                     |                       |             |                    | >                           |        |
|                                                   |                                   |                         |                       |             |                    |                             |        |
| Q Search                                          |                                   |                         |                       |             |                    |                             |        |
| Network & internet<br>Wi-Fi, hotspot              |                                   | Notwo                   | ork & into            | rnot        |                    |                             |        |
| Connected devices Bluetooth, pairing              |                                   | wetwo                   | net                   | inet        |                    |                             |        |
| HI Apps<br>Recent apps, default apps              |                                   | To swite                | ch networks, disconne | ct ethernet |                    |                             |        |
| A Notifications<br>Notification history, convert  | sations                           | O Data                  | Saver                 |             |                    |                             |        |
| Storage<br>13% used - 111 GB free                 |                                   | Cer VPN<br>None         |                       |             |                    |                             |        |
| Sound & vibration     Volume, vibration, Do Not D | isturb                            | Private DN<br>Automatic | s                     |             |                    |                             |        |
| Display<br>Dark theme, font size, brigh           | tness                             |                         |                       |             |                    |                             |        |

ITALIANO

#### 🔜 xxxxxx :

Quando si collega un modulo LAN o Option WiFi, sullo schermo viene visualizzata la password per la connessione di un notebook o di uno smartphone, ecc. a iiShare. (Generata automaticamente)

# [ Impostazioni ]

| Voce di regolazione               | Problema / Opzione                                                                                                 |                                                                                                    |                                                                                                    |  |
|-----------------------------------|----------------------------------------------------------------------------------------------------|----------------------------------------------------------------------------------------------------|----------------------------------------------------------------------------------------------------|--|
|                                   |                                                                                                    | Ethernet                                                                                                    | Impostare la rete cablata.<br>Ethernet : On / Off, impostazione rete<br>locale, indirizzo IP, gateway predefinito,<br>Netmask, DNS, Proxy, indirizzo MAC    |  |
|                                   |                                                                                                    | Wi-Fi *                                                                                                    | Impostare la funzione WiFi On / Off e<br>l'accoppiamento con il dispositivo WiFi.                                                                           |  |
|                                   | Internet                                                                                                    | Reti salvate                                                                                                    | Salva le reti wifi su questo monitor.                                                                                                    |  |
| Rete e                            |                                                                                                    | Preferenze<br>di rete                                                                                                    | Attivazione automatica del Wi-Fi / Notifica<br>di reti pubbliche / Installazione di certificati<br>/ Wi-Fi Direct                                           |  |
| internet<br>Network &<br>internet |                                                                                                    | Utilizzo dei<br>dati senza<br>operatore                                                                                                    | Il consumo di dati sul monitor che non avviene attraverso la rete dell'operatore.                                                                           |  |
|                                   | Hotspot e<br>tethering                                                                                             | Hotspot<br>Wi-Fi * <sup>1,2</sup>                                                                                                    | Impostare la funzione Hotspot e tethering .<br>Usa hotspot Wi-Fi: On/Off, Nome Hotspot,<br>Sicurezza, Password Hotspot, Estensione<br>compatibilità: On/Off |  |
|                                   | Data Saver                                                                                                    | Riduce il cons<br>Utilizzare il ris                                                                                                    | sumo di dati sul monitor.<br>sparmio dati: On / Off, dati illimitati                                                                                        |  |
|                                   | VPN                                                                                                    | Impostare la '                                                                                                    | VPN.                                                                                                    |  |
|                                   | DNS privato                                                                                                    | Selezionare la modalità DNS privato.<br>Off / Automatico / Nome host provider DNS privato                                                         |                                                                                                    |  |
| Dispositivi                       | Accoppiamento con più dispositivi o selezione di accoppiamenti salvati.<br>Altri dispositivi / Dispositivi salvati |                                                                                                    |                                                                                                    |  |
| Connected<br>devices              | Preferenze di<br>connessione                                                                                       | Impostare le preferenze per le varie opzioni di connettività.<br>Bluetooth / NFC / Cast / Android Beam / Stampa / Condivisione<br>nelle vicinanze |                                                                                                    |  |
| Applicazioni<br>Apps              | Gestione delle a<br>Applicazioni pre<br>Accesso alle ap                                                            | applicazioni<br>edefinite, Tempo di schermo, Applicazioni non utilizzate,<br>oplicazioni speciali                                                 |                                                                                                    |  |
|                                   | Notifiche<br>dell'app                                                                                              | Controllare le notifiche delle singole app.                                                                                                    |                                                                                                    |  |
|                                   | Cronologia<br>delle notifiche                                                                                      | Visualizza le notifiche recenti e quelle snobbate.                                                                                                |                                                                                                    |  |
|                                   | Conversazioni                                                                                                    | Visualizza le conversazioni etichettate con priorità o modificate.                                                                                |                                                                                                    |  |
|                                   | Bolle di<br>sapone                                                                                                 | Visualizzare le<br>altre app.                                                                                                    | e conversazioni come icone fluttuanti sopra le                                                                                                    |  |
| Notifiche                         | Notifiche di<br>dispositivi e<br>app                                                                               | Controllare quali app e dispositivi possono leggere le notifiche.                                                                                 |                                                                                                    |  |
| Notifications                     | Notifiche sulla<br>schermata di<br>blocco                                                                          | Impostare le r<br>del monitor.                                                                                                    | notifiche visualizzate sullo schermo bloccato                                                                                                    |  |
|                                   |                                                                                                    | Disattivare / A                                                                                                    | Attivare la funzione di interruzione.                                                                                                    |  |
|                                   | Non<br>disturbare                                                                                                  | Persone<br>Applicazioni<br>Allarmi<br>e altre<br>interruzioni                                                                                     | Impostate le persone, le app, la sveglia e<br>altre interruzioni che causano disturbo per<br>non visualizzare le notifiche.                                 |  |
|                                   |                                                                                                    | Orari                                                                                                    | Disabilita/abilita la funzione di interruzione<br>durante la modalità di riposo e gli eventi.                                                               |  |

| Voce di regolazione                     | Problema / Opzione                                                                     |                                                                                                    | Pulsante da premere                                                                                                    |  |
|-----------------------------------------|----------------------------------------------------------------------------------------|----------------------------------------------------------------------------------------------------|----------------------------------------------------------------------------------------------------|--|
| Immagazzinamento<br>Storage             | Visualizza e regola la memoria del dispositivo. Gestion archiviazione, Liberare spazio |                                                                                                    | spositivo. Gestione dello spazio di                                                                                                    |  |
|                                         | Media volume                                                                           | Troppo morbido<br>Troppo forte                                                                                                    | \$<br>\$                                                                                                    |  |
| Suono e vibrazioni<br>Sound & vibration | Non disturbare                                                                         | (Fare riferimento all'<br>opzioni "Notifiche")                                                                                                    | impostazione "Non disturbare" nelle                                                                                                    |  |
|                                         | Didascalia in<br>diretta                                                               | Rileva il parlato sul dispositivo e genera automatic<br>didascalie. Lingue, Nascondi bestemmie, Mostra<br>etichette audio, Didascalia live nel controllo del vo                                                                                                    |                                                                                                    |  |
|                                         |                                                                                        | Lettore<br>multimediale Pin                                                                                                    | Disattivare / Attivare per riprendere<br>rapidamente la riproduzione, poiché<br>il lettore multimediale rimane<br>accessibile nel menu Impostazioni<br>rapide. |  |
|                                         | Media                                                                                  | Mostra i media<br>sulla schermata di<br>blocco                                                                                                    | Disattivare / Attivare la ripresa<br>rapida della riproduzione, il lettore<br>multimediale rimane aperto sulla<br>schermata di blocco.                         |  |
|                                         |                                                                                        | Mostra le<br>raccomandazioni<br>dei media                                                                                                    | Disattivare / Attivare la<br>visualizzazione di consigli sui<br>contenuti multimediali in base ai<br>modelli di utilizzo e alle preferenze<br>dell'utente.     |  |
|                                         | Suono di<br>notifica<br>predefinito                                                    | Selezionare il suono predefinito per le notifiche.                                                                                                    |                                                                                                    |  |
|                                         | Suono di<br>allarme<br>predefinito                                                     | Selezionare il suono predefinito per la sveglia.                                                                                                    |                                                                                                    |  |
|                                         | Suono di<br>blocco dello<br>schermo                                                    | Disattivare / Attivare il suono che viene riprodotto quando<br>lo schermo è bloccato.                                                                                                    |                                                                                                    |  |
|                                         | Suoni e<br>vibrazioni di<br>ricarica                                                   | Disattivare/attivare i suoni e le vibrazioni quando il dispositivo è in carica.                                                                                                    |                                                                                                    |  |
|                                         | Suoni di tap & click                                                                   | Disattivare / Attivare i suoni che vengono riprodotti<br>quando si tocca lo schermo.                                                                                                    |                                                                                                    |  |
|                                         | Livello di<br>Iuminosità                                                               | vello di Troppo scuro<br>ninosità Troppo luminoso                                                                                                    |                                                                                                    |  |
| Display<br>Display                      | Schermata di<br>blocco                                                                 | Impostare le informazioni o le funzioni visualizzate<br>sulla schermata di blocco. Privacy, Aggiungi utenti dalla<br>schermata di blocco, Aggiungi testo alla schermata di<br>blocco, Mostra portafoglio, Mostra controlli del dispositivo,<br>Controllo dal dispositivo bloccato, Orologio a doppia linea |                                                                                                    |  |
|                                         | Timeout dello<br>schermo                                                               | Impostare la durata<br>(15 secondi / 30 sec<br>10 minuti / 30 minuti                                                                                                    | del timeout dello schermo.<br>condi / 1 minuto / 2 minuti / 5 minuti /<br>i / Mai)                                                                             |  |
|                                         | _                                                                                      | Disabilita/abilita la m<br>del display.                                                                                                    | nodalità tema scuro per l'interfaccia                                                                                                    |  |
|                                         | Iema scuro                                                                             | Imposta quando è a<br>(Nessuna / Si accen<br>dal tramonto all'alba                                                                                                    | ttivata la modalità tema scuro.<br>de all'ora personalizzata / Si accende<br>)                                                                                 |  |
|                                         | Colori                                                                                 | N/D                                                                                                    |                                                                                                    |  |

# [ ③ Impostazioni ]

| Voce di regolazione            | Problema / Opzione                      |                                                      |                                                                                                    |  |  |
|--------------------------------|-----------------------------------------|------------------------------------------------------|----------------------------------------------------------------------------------------------------|--|--|
|                                |                                         | Disattivare / Attiva                                 | re il salvaschermo.<br>Paesaggio / Eoto                                                                                                    |  |  |
| Display<br>Display             | Salvaschermo                            | Impostare la durat<br>(Mai / 15 min / 30             | a del salvaschermo.<br>min / 60 min / 90min)                                                                                                    |  |  |
|                                | Risveglio su<br>sorgente di<br>ingresso | Disattivare / Attivare                               |                                                                                                    |  |  |
|                                | Risveglio al tocco                      | Disattivare / Attiva                                 | Disattivare / Attivare                                                                                                    |  |  |
|                                | Timeout di spegnimento                  | Impostare la durat<br>(1 ora / 12 ore / 24           | Impostare la durata dello spegnimento.<br>(1 ora / 12 ore / 24 ore)                                                                                                    |  |  |
| Carta da parati                | Foto                                    | Disattivare / Attiva                                 | re l'uso dell'album fotografico.                                                                                                    |  |  |
| Wallpaper                      | Carta da parati<br>e stile              | Disattivare / Attiva                                 | re l'uso di icone a tema.                                                                                                    |  |  |
|                                |                                         | Impostare il caratte                                 | ere e le dimensioni di visualizzazione.                                                                                                    |  |  |
|                                |                                         | Testo in<br>grassetto                                | Disattivare / Attivare il testo in<br>grassetto.                                                                                                    |  |  |
|                                | Dimensioni del<br>display e testo       | Testo ad alto<br>contrastov                          | Disattivare / Attivare il testo ad alto contrasto.                                                                                                    |  |  |
|                                |                                         | Ripristino delle<br>impostazioni                     | Le dimensioni del display e le<br>impostazioni del testo vengono<br>ripristinate ai dati di fabbrica.                                                                                      |  |  |
|                                |                                         | Inversione del<br>colore                             | Disattiva / Attiva (inversione del colore / scorciatoia per l'inversione del colore).                                                                                                    |  |  |
| Accessibility<br>Accessibility | Colore e<br>movimento                   | Tema scuro                                           | (Fare riferimento all'impostazione<br>"Tema scuro" nelle opzioni di<br>"Visualizzazione")                                                                                                  |  |  |
|                                |                                         | Correzione del colore                                | Disattivare / Attivare la correzione del<br>colore. Rosso-verde / Rosso-verde /<br>Blu-giallo / Scala di grigi Disattivare /<br>Attivare la "scorciatoia per la correzione<br>del colore". |  |  |
|                                |                                         | Rimuovere le<br>animazioni                           | Ridurre il movimento sullo schermo.                                                                                                    |  |  |
|                                |                                         | Puntatore del<br>mouse grande                        | Rendere più evidente il puntatore<br>del mouse.                                                                                                    |  |  |
|                                | Ingrandimento                           | Scorciatoia per<br>l'ingrandimento                   | Disattivare / Attivare la " scorciatoia<br>di ingrandimento ".                                                                                                    |  |  |
|                                |                                         | Tipo di<br>ingrandimento                             | Selezionare la modalità di<br>ingrandimento. Ingrandimento a<br>schermo intero / Ingrandimento<br>parziale dello schermo / Passaggio<br>da schermo intero a schermo<br>parziale            |  |  |
|                                |                                         | Ingrandire la<br>digitazione                         | La lente d'ingrandimento segue il testo durante la digitazione.                                                                                                    |  |  |
|                                | Accesso<br>all'interruttore             | Disabilitazione / Ab<br>interruttori o telecar       | litazione Controllo del dispositivo con<br>nera frontale                                                                                                    |  |  |
|                                | Controlli di<br>temporizzazione         | Ritardo di tocco<br>e mantenimento                   | Imposta la durata necessaria<br>affinché un tocco sullo schermo<br>venga riconosciuto come un'azione<br>di tocco e mantenimento. (Breve /<br>Media / Lunga)                                |  |  |
|                                |                                         | Tempo di<br>intervento<br>(Timeout<br>accessibilità) | Selezionare la durata della<br>visualizzazione dei messaggi<br>temporanei che invitano ad agire.<br>(Predefinito / 10 secondi / 30<br>secondi / 1 minuto / 2 minuti)                       |  |  |
|                                |                                         | Autoclick<br>(temporizzazione<br>della sosta)        | Imposta l'azione automatica del<br>cursore quando rimane fermo per<br>una durata specificata. (Autoclick<br>off / breve / medio / lungo /<br>personalizzato)                               |  |  |

| Voce di regolazione                  | Problema / Opzione                                                    |                                                                                                    |                                                                                                    |  |
|--------------------------------------|-----------------------------------------------------------------------|----------------------------------------------------------------------------------------------------|----------------------------------------------------------------------------------------------------|--|
|                                      | Controlli del<br>sistema                                              | Navigazione<br>del sistema                                                                                                    | Imposta il modo in cui si naviga nel<br>sistema.<br>(Navigazione a gesti / Navigazione a<br>3 pulsanti / Navigazione tradizionale)                    |  |
|                                      |                                                                       | Utilizzare la<br>didascalia in<br>diretta                                                                                                    | Disattivare / Attivare le didascalie in diretta.                                                                                                    |  |
|                                      | diretta                                                               | Impostazioni                                                                                                    | Lingue, Disattivare / Attivare<br>(Nascondere le bestemmie / Mostrare le<br>etichette audio / Didascalie in diretta<br>nel controllo del volume)      |  |
|                                      | Defense                                                               | Preferenze<br>per la<br>didascalia                                                                                                    | Disattivare / Attivare la didascalia.                                                                                                    |  |
|                                      | didascalia                                                            | Dimensione<br>e stile della<br>didascalia                                                                                                    | Impostare le dimensioni e lo stile delle didascalie.                                                                                                  |  |
| Accessibility                        |                                                                       | Altre opzioni                                                                                                    | Impostare la lingua delle didascalie.                                                                                                    |  |
| Accessibility                        | Descrizione audio                                                     | Disattivare / Att                                                                                                    | ivare la descrizione audio.                                                                                                    |  |
|                                      | Dispositivi acustici<br>Regolazione audio                             | Per gli apparec                                                                                                    | chi acustici e gli impianti cocleari.                                                                                                    |  |
|                                      |                                                                       | Mono audio                                                                                                    | Disabilita / Abilita l'audio mono.                                                                                                    |  |
|                                      |                                                                       | Equilibrio<br>audio                                                                                                    | Regola il bilanciamento tra i canali<br>audio destro e sinistro dei dispositivi<br>audio.                                                             |  |
|                                      | Scorciatoie per<br>l'accessibilità                                    | Pulsante di<br>accessibilità                                                                                                    | Accesso rapido alle funzioni di<br>accessibilità.<br>Posizione / Dimensione / Dissolvenza<br>quando non è in uso / Trasparenza<br>quando non è in uso |  |
|                                      |                                                                       | Scorciatoia<br>dalla<br>schermata di<br>blocco                                                                                                    | Disattivare / Attivare la scorciatoia per<br>accedere alle funzioni dalla schermata<br>di blocco.                                                     |  |
|                                      | Uscita Text-to-<br>Speech                                             | Impostare il motore, la lingua, la velocità di parola e<br>l'intonazione preferiti.                                                                  |                                                                                                    |  |
|                                      | Gestore dei<br>permessi                                               | Impostare le autorizzazioni dell'app.                                                                                                    |                                                                                                    |  |
|                                      | Cruscotto della<br>privacy                                            | Rivedere le impostazioni sulla privacy e gestire le preferenze sulla privacy.                                                                        |                                                                                                    |  |
|                                      | Annunci                                                               | Gestire la personalizzazione degli annunci.<br>Reimpostare l'ID pubblicitario, rinunciare alla<br>personalizzazione degli annunci, Annunci di Google |                                                                                                    |  |
|                                      | Collegare la salute                                                   | Gestire l'acces                                                                                                    | so delle app ai dati sanitari.                                                                                                    |  |
| Sicurezza e<br>privacy<br>Security & | Aggiornamenti<br>sulla condivisione<br>della data per la<br>posizione | Esaminare le app che hanno cambiato il modo in cui possono condividere i dati di localizzazione.                                                     |                                                                                                    |  |
| Privacy                              | Camera access                                                         | Per le app e i s                                                                                                    | ervizi.                                                                                                    |  |
|                                      | Accesso al<br>microfono                                               | Per le app e i s<br>disattivata, i da<br>essere condivis                                                                                             | ervizi. se questa impostazione è<br>ti del microfono potrebbero comunque<br>si quando si chiama un'emergenza.                                         |  |
|                                      | Mostra l'accesso<br>agli appunti                                      | Disattivare / Att<br>messaggio qua<br>o altri contenut                                                                                               | ivare la visualizzazione di un<br>ndo le app accedono a testo, immagini<br>i copiati.                                                                 |  |
|                                      | Mostra le<br>password                                                 | Disabilita/abilita la funzione di password del display.                                                                                              |                                                                                                    |  |

| Voce di regolazione               | Problema / Opzione                                   |                                                                                                    |                                                                                                    |  |  |
|-----------------------------------|------------------------------------------------------|----------------------------------------------------------------------------------------------------|----------------------------------------------------------------------------------------------------|--|--|
| Sicurezza e                       | Accesso alla<br>posizione                            | Per le app e i                                                                                                    | servizi.                                                                                                    |  |  |
| privacy<br>Security &<br>Privacy  | Controlli<br>dell'attività                           | Scegliete le a<br>Google di sal                                                                                                    | Scegliete le attività e le informazioni che consentite a<br>Google di salvare.                                                 |  |  |
|                                   | Più sicurezza e<br>privacy                           | Autofill, Smart Lock, App di amministrazione del<br>dispositivo, Crittografia e credenziali, Agenti di fiducia, App<br>pinning e altro ancora. |                                                                                                    |  |  |
|                                   | Utilizzare la<br>posizione                           | Disattivare / Attivare i servizi di localizzazione.                                                                                            |                                                                                                    |  |  |
| Posizione<br>Location             | Autorizzazioni di<br>localizzazione<br>delle app     | Impostare i permessi di localizzazione dell'app.                                                                                               |                                                                                                    |  |  |
|                                   | Servizi di<br>localizzazione                         | Avvisi di terre<br>emergenza, o<br>scansione Wi                                                                                                | emoto, servizio di localizzazione di<br>condivisione della posizione di Google,<br>-Fi, scansione Bluetooth                    |  |  |
|                                   | Informazioni di<br>emergenza                         | Impostare le i<br>le emergenze<br>Indirizzo, Not                                                                                               | informazioni mediche personali per prevenire<br>e. Nome, Gruppo sanguigno, Allergie, Farmaci,<br>e mediche, Donatore di organi |  |  |
|                                   | SOS di<br>emergenza                                  | Impostare I'S<br>una chiamata                                                                                                    | OS di emergenza per avviare rapidamente<br>a di emergenza o un segnale di aiuto.                                               |  |  |
| Sicurezza ed                      | Servizio di<br>localizzazione di<br>emergenza        | Disabilita / Ab<br>posizione dal                                                                                                    | ilita i servizi di emergenza ad accedere alla dispositivo.                                                                     |  |  |
|                                   | Allarme terremoti                                    | Disattivare / Attivare la ricezione di notifiche sui terremoti.                                                                                |                                                                                                    |  |  |
|                                   | Avvisi di tracker sconosciuti                        | Disattivare / Attivare la notifica se viene rilevato un tracker<br>sconosciuto che viaggia con voi.                                            |                                                                                                    |  |  |
|                                   | Avvisi di<br>emergenza<br>wireless                   | Disattivare / Attivare per ricevere gli avvisi di emergenza.                                                                                   |                                                                                                    |  |  |
| emergenza<br>Safety &             |                                                      | Minacce<br>estreme                                                                                                    | Ricevere di avvisi di emergenza per                                                                                            |  |  |
| emergency                         |                                                      | Gravi<br>minacce                                                                                                    | minacce estreme e gravi.                                                                                                    |  |  |
|                                   |                                                      | Allarmi<br>AMBER                                                                                                    | Ricevere gli avvisi di emergenza per i<br>bambini scomparsi.                                                                   |  |  |
|                                   |                                                      | Avvisi di<br>prova                                                                                                    | Ricevere i test del vettore e i test mensili del sistema di allarme per la sicurezza.                                          |  |  |
|                                   |                                                      | Cronologia<br>degli<br>avvisi di<br>emergenza                                                                                                  | Visualizza un registro o una registrazione<br>degli avvisi di emergenza ricevuti in<br>precedenza.                             |  |  |
|                                   |                                                      | Promemoria<br>per gli avvisi                                                                                                    | Impostare i promemoria per gli avvisi di<br>emergenza.<br>(Una volta / Ogni 2 minuti / Ogni 15 minuti /<br>Mai)                |  |  |
| Password e                        | Impostare account                                    | e password.                                                                                                    |                                                                                                    |  |  |
| Passwords & accounts              | Sincronizzazione<br>automatica dei dati<br>delle app | i Disattivare / Attivare la sincronizzazione automatica dei dati dell'app.                                                                     |                                                                                                    |  |  |
|                                   | Visualizza un riepilo<br>di attività delle app.      | ogo giornaliero                                                                                                    | dell'utilizzo del dispositivo e della frequenza                                                                                |  |  |
| Benessere<br>digitale e controlli | Limiti delle app                                     | Impostate de                                                                                                    | i limiti di tempo per le app.                                                                                                  |  |  |
| parentali                         | Modalità letto                                       | Personalizza                                                                                                    | re le impostazioni della modalità Bedtime e                                                                                    |  |  |
| Digital Wellbeing<br>& parental   | Modalità di messa<br>a fuoco                         | della modalità                                                                                                    | à Focus.                                                                                                    |  |  |
| controls                          | Gestione delle notifiche                             | Personalizzate le notifiche e controllate le interruzioni.                                                                                     |                                                                                                    |  |  |

| Voce di regolazione                                    | Problema / Opzione                                                                                                    |                                                                                                    |                                                                                                    |  |
|--------------------------------------------------------|----------------------------------------------------------------------------------------------------|----------------------------------------------------------------------------------------------------|----------------------------------------------------------------------------------------------------|--|
|                                                        | Non disturbare                                                                                                    |                                                                                                    |                                                                                                    |  |
| Benessere                                              | Testa in su                                                                                                    | Personalizzat                                                                                                    | e le notifiche e controllate le                                                                                                    |  |
| digitale e controlli<br>parentali<br>Digital Wellbeing | Mostra l'icona<br>nell'elenco delle<br>app                                                                                                    | interruzioni.                                                                                                    |                                                                                                    |  |
| & parental controls                                    | Controlli parentali                                                                                                    | Aggiungete re<br>limiti per aiuta<br>trascorso sull                                                                                                    | estrizioni sui contenuti e stabilite altri<br>are vostro figlio a bilanciare il tempo<br>o schermo.                                                          |  |
| Google<br>Google                                       | Accedere alle impostazioni relative ai servizi Google.<br>Annunci, Ricarica automatica, Backup, Dispositivi e condivisione, Trova il<br>mio dispositivo, Controlli parentali, Personalizza utilizzando i dati condivisi,<br>Configurazione e ripristino, Impostazioni per le app Google                                                                                                    |                                                                                                    |                                                                                                    |  |
|                                                        | Le lingue                                                                                                    | Impostare la l<br>metodo di inp                                                                                                    | ingua di visualizzazione, la tastiera e il<br>ut.                                                                                                    |  |
|                                                        | Tastiera                                                                                                    | Lingua: Catal<br>/ English / Es<br>/ Lietuviu/ Ma<br>Polski / Suom                                                                                                    | à / Čeština / Dansk / Deutsch / Eesti<br>pañol / Français / Italiano / Latviešu<br>gyar / Nederlands / Norsk Bokmål /<br>ii / Svenska / Русский / Українська |  |
| Sistema<br>System                                      |                                                                                                    | Modalità di<br>navigazione                                                                                                    | Imposta il modo in cui si naviga nel<br>sistema.<br>(Navigazione a gesti / Navigazione a<br>3 pulsanti / Navigazione tradizionale)                           |  |
|                                                        | Gesti                                                                                                    | Tenere<br>premuto il<br>pulsante di<br>accensione                                                                                                    | Disattivare/abilitare la funzione per<br>attivare l'assistente.                                                                                              |  |
|                                                        | Data e ora                                                                                                    | Impostare la data e l'ora.<br>Data, Ora, Usa la località per impostare il fuso<br>orario, Fuso orario, Usa il locale predefinito, Usa il<br>formato 24 ore, Formato data |                                                                                                    |  |
|                                                        | Back-up                                                                                                    | Eseguire il backup dei dati con Google One.                                                                                                    |                                                                                                    |  |
|                                                        | Aggiornamento del<br>sistema                                                                                                    | Controllare e aggiornare alla versione più recente d<br>FirmWare.                                                                                                    |                                                                                                    |  |
|                                                        | Opzioni di reset                                                                                                    | Ripristino di Wi-Fi, cellulare e Bluetooth, Ripristino<br>delle preferenze dell'app, Cancellazione di tutti i dati<br>(reset di fabbrica)                                |                                                                                                    |  |
| Informazioni sul<br>dispositivo<br>About device        | Informazioni principali in Informazioni: Informazioni legali / Modello /<br>Numero di serie / Versione Android / Versione iiWare / Indirizzo IP /<br>Indirizzo MAC Wi-Fi / Indirizzo MAC Wi-Fi del dispositivo / Indirizzo<br>Bluetooth / Tempo di attività / Numero di build<br>Ricerca automatica degli aggiornamenti .zip da USB o scheda SD.<br>Quando si seleziona il file .zip aggiornato, il monitor si riavvia e inizia<br>l'aggiornamento. |                                                                                                    |                                                                                                    |  |
|                                                        | Accensione<br>automatica                                                                                                    | Disabilita / Abilita la funzione diaccensione/                                                                                                    |                                                                                                    |  |
|                                                        | Spegnimento<br>automatico                                                                                                    | spegnimento                                                                                                    | automatico.                                                                                                    |  |
| Impostazioni                                           | Nessun segnale per<br>Android                                                                                                    | Abilitare la fui                                                                                                    | nzione Nessun segnale per Android.                                                                                                    |  |
| avanzate<br>Advanced settings                          | Timeout stanby<br>senza segnale                                                                                                    | Dopo 5 minut                                                                                                    | i senza segnale video.                                                                                                    |  |
|                                                        | Timeout dello<br>schermo senza<br>segnale                                                                                                    | Disabilita / Ab<br>schermo senz                                                                                                    | ilita la funzione di Timeout dello<br>a segnale .                                                                                                    |  |
|                                                        | Autorizzazioni USB                                                                                                    | È efficace sol                                                                                                    | o su Android.                                                                                                    |  |

\* II WiFi viene disattivato quando si accende l'Ethernet.

#### ■Viene visualizzata la barra degli strumenti di navigazione

La barra di navigazione può essere visualizzata a sinistra o a destra dello schermo.

- ∴ Indietro
- G: Home
- D: Back Stage

Pulisci tutto : Rimuove tutte le applicazioni in corso

#### - Applicazione -

È possibile personalizzare fino a 7 applicazioni da "Tutte le applicazioni" alla barra di navigazione (trascinando l'icona dell'applicazione)

- 🔄: Lavagna bianca
- gestione file
- 🧿 : Browser
- Tutte le applicazioni (Clean, Browser, Browser, iiyama Account, Cloud Drive, EShare Pro, Finder, iiyama Class, iiyama DMS, iiyama Share, iMirror, Keeper, Note, Palette, Settings, Viualizer, WPS Office)

#### - Barra laterale -

La barra laterale consente di eseguire rapidamente diverse operazioni. Come si apre: fare clic sui pulsanti traslucidi della barra a sinistra e a destra per espandere la barra laterale e fare clic sull'area vuota per chiuderla. Le funzioni della barra laterale includono: Indietro, Home, Multitasking, Annotazione, Sorgente segnale, Pannello di controllo, Menu dispositivo.

- 🖉 : Annotazione
- : Sorgente di segnale
- pannello di controllo

In alto: è possibile utilizzare rapidamente le funzioni Wi-Fi, hotspot e Bluetooth e fare clic sull'angolo in basso a destra per accedere alla pagina corrispondente delle impostazioni.

Centrale: è possibile attivare o disattivare diversi strumenti di scelta rapida.

- □ : Rete Ethernet: Toccare per attivare/disattivare la rete cablata.
- ☆ : Schermata: Fare clic per aprire lo strumento screenshot; una volta aperto, la barra laterale si nasconde automaticamente.
- ③ : Protezione intelligente degli occhi: Fare clic su on/off per ridurre la luce blu dello schermo dopo l'apertura per ridurre i danni agli occhi.
- Retroilluminazione automatica: fare clic su apri/chiudi, dopo l'apertura, la luminosità dello schermo diminuisce del 30% quando si tocca, e la luminosità si ripristina dopo 5s senza toccare per ridurre l'abbagliamento della luminosità durante il funzionamento o la scrittura.
- ECO: Fare clic su apri/chiudi, dopo l'apertura, la luminosità dello schermo viene impostata su 25 e disattivare la regolazione automatica della luminosità; se si regola manualmente la luminosità o si apre la regolazione automatica, la modalità di risparmio energetico si disattiva automaticamente.
- Blocco del tocco: Dopo l'apertura, il tocco dello schermo è bloccato e l'evento tattile non risponde. Il logo del blocco viene visualizzato in alto a sinistra dell'interfaccia e il metodo per rimuovere il blocco è il seguente:

(1) Utilizzando la combinazione di tasti del telecomando, premere in successione V-,V-,V+,V+

(2) Utilizzare i file

- a. Creare un nuovo documento di testo
- b. Ingresso U2FsdGVkX18v36IHH2OloQYdlbG + Y18YkDs9R1ACvSE =
- c. Nominare il file usb\_child\_key
- d. Rimuovere l'estensione del file.txt
- e. I caratteri del file sono UTF-8
- f. Dopo il salvataggio e nella directory principale del disco U
- g. Inserire la chiave USB in modalità di blocco tattile per sbloccarla
- Blocco schermo: Facendo clic sulla schermata di blocco, è possibile modificare la modalità di sblocco della schermata di blocco in Impostazioni di sistema.
- 🕲 : Solo suono: Facendo clic, lo schermo si spegne e viene mantenuta solo l'uscita del suono.
- C : Retroilluminazione disattivata: Lo schermo si spegne quando si fa clic (fare doppio clic con due dita sullo schermo per attivare o disattivare)
- ⇔ : Disattivare l'OPS: Fare clic per disattivare l'OPS.
- (b) : Spegnimento: Fare clic per spegnere la macchina.
- ③ : Riavvia: Fare clic per riavviare la macchina.
- ✤ : Blocca: Fare clic sulla schermata da fissare.
- : Abbassare lo schermo: Fare clic per spostare lo schermo verso il basso di un terzo (tirare verso il basso con tre dita su parte superiore dello schermo per attivare o disattivare)
- 😸 : Riflettore: Fare clic per aprire il riflettore.
- In basso: Mostra tutte le funzioni dell'applicazione, toccare una volta per aprire l'applicazione corrispondente, premere a lungo l'applicazione con "icona multi-finestra", è possibile aprire l'applicazione sotto forma di finestra libera
- E : Menu Dispositivo: Per informazioni dettagliate sul funzionamento, consultare la pagina 25.
- 👍 : Riconoscimento dello schermo AI

Grazie al riconoscimento Al dello schermo, risponde all'esigenza dell'utente di ricercare qualsiasi elemento

all'interno di qualsiasi scena o interfaccia. La figura seguente è un esempio di applicazione browser:

1. Quando si sfoglia un certo tipo di informazioni, se si desidera cercare ulteriormente le immagini o il testo in esse contenute, è possibile fare clic sulla barra laterale, quindi fare clic sul pulsante di riconoscimento dello schermo Al in basso. A questo punto, per accedere alla modalità di selezione del cerchio, è possibile fare clic sull'angolo in basso a sinistra per visualizzare le istruzioni per l'uso.

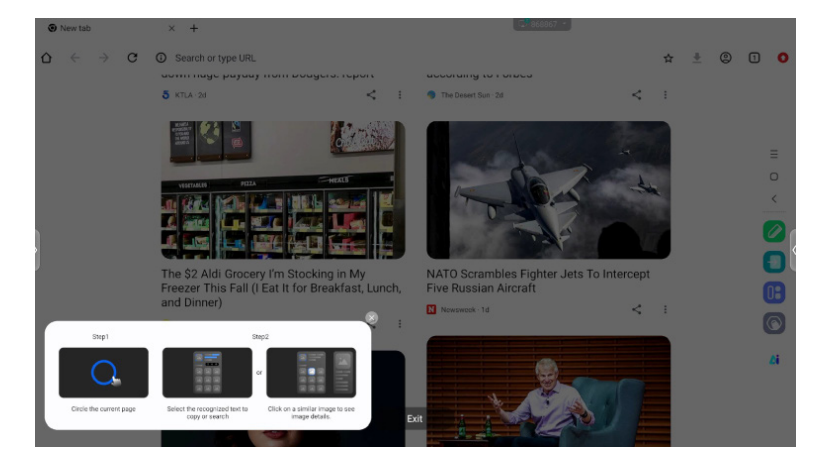

2. Cerchiare il contenuto che si desidera cercare, dopo aver sollevato la mano, il contenuto attraverso la funzione Al schermo, estrarre il testo e le immagini pertinenti visualizzati nella finestra pop-up.

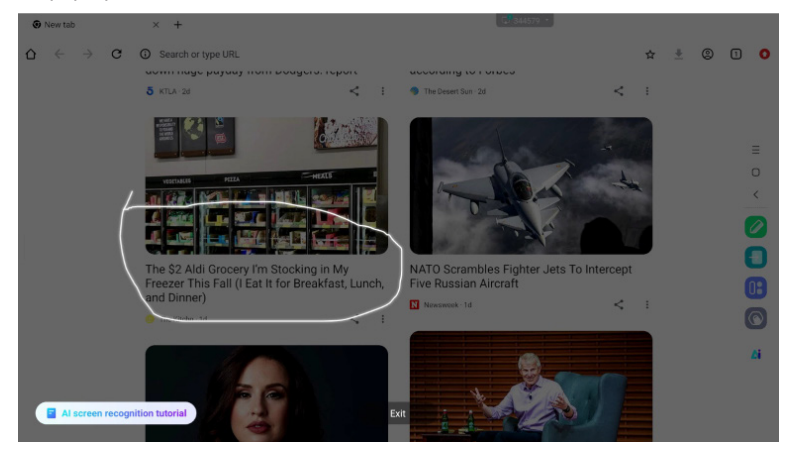

3. È possibile selezionare un testo e quindi cercarlo o copiarlo nel browser, oppure fare clic sull'immagine e quindi visualizzare i dettagli dell'immagine nel browser a destra.

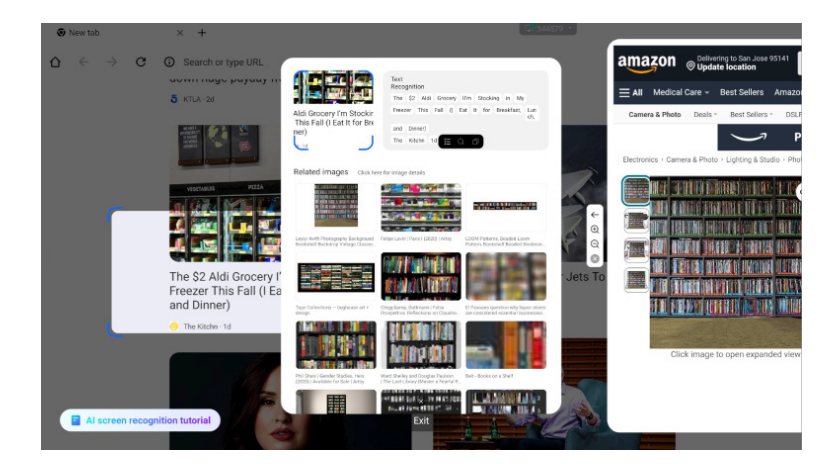

#### Menu radiale

Il menu radiale offre all'utente un modo rapido di operare e l'utente può aprire l'applicazione sotto forma di finestra libera attraverso il menu radiale; il funzionamento di base è il seguente:

- Premere a lungo con cinque dita in qualsiasi interfaccia per visualizzare il menu radiale.
- Toccare il cerchio al centro per espandere o ritrarre il menu radiale.
- Trascinare il cerchio al centro per spostare la posizione del menu radiale.
- menu radiale Stato ripiegato

si tratta di una palla galleggiante colorata, che può essere coperta nella parte superiore della pagina dell'applicazione e può

possono essere trascinati e posizionati in qualsiasi punto della pagina.

Menu radiale in stato espanso: Il menu radiale supporta 6 funzioni in totale, la configurazione predefinita del sistema è Indietro, Home, Browser, File Manager e Multitasking (tutte personalizzabili, scorrere il dito verso sinistra per i widget), toccare "più" o premere a lungo una qualsiasi applicazione per accedere alla modalità di modifica; apparirà il menu dell'applicazione. Gli utenti possono selezionare direttamente le applicazioni utilizzate più di frequente nel menu delle applicazioni e inserirle nel menu radiale.

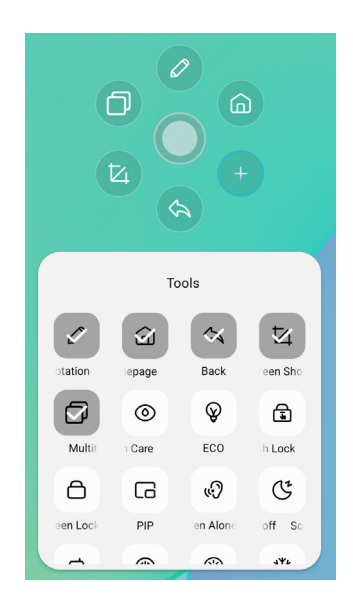

#### Scorciatoia\*

- App -

Trascinare l'icona dell'applicazione da "Tutte le applicazioni" per creare un'icona di collegamento sullo schermo.

- File / Cartella -

Trascinare e rilasciare un file o una cartella dal Finder per creare un'icona di collegamento sullo schermo.

- Sito web -

Creare un collegamento aprendo il sito web desiderato e facendo clic su "Invia il collegamento rapido a Desktop" nel menu delle impostazioni.

- Muoversi -

Spostarsi premendo a lungo l'icona e trascinandola.

- Rimuovere -

Per rimuoverla, premere a lungo l'icona e fare clic su Rimuovi dal menu.

\* Disponibile dopo il login nell'account iiyama.

#### <Come usare Votekit>

- 1) Toccare l'icona dell'app 2 per accedere all'applicazione.
- ② Viene visualizzata la pagina delle impostazioni del tema e delle opzioni di voto e fare clic sulla casella di immissione per richiamare l'immissione da tastiera.
- ③ Fare clic su "Ripristina" per cancellare le opzioni e i temi; fare clic su Avanti per impostare i requisiti di selezione singola/multipla, anonimo/nome reale
- ④ Fare clic su "Avvia votazione" per visualizzare il codice QR della votazione. I partecipanti possono votare scansionando il codice e i risultati della votazione vengono aggiornati in tempo reale
- ⑤ Fare clic su "Termina votazione" per terminare la votazione, il codice QR riempie la funzione e la pagina di votazione viene chiusa; vengono presentati i risultati delle statistiche di votazione.
- (6) Fare clic su "Salva" per salvare i risultati della votazione; fare clic su "Inserisci lavagna" per inserire i risultati della votazione nella lavagna per la visualizzazione.

| - ×                                                                                   |                                             | - ×                                      |
|---------------------------------------------------------------------------------------|---------------------------------------------|------------------------------------------|
| Voting subject<br>Please enter the voting subject<br>Options1<br>Options2<br>Options2 | Set  Set  Multiple choice  Anonymous voting | Scan to vote<br>Voting will end in 30:00 |
| NEXT STEP                                                                             | START VOTING                                | C                                        |
| RESET                                                                                 | ВАСК                                        | END VOTING                               |

# [Lavagna]

Questo è un software di scrittura.

Può scrivere caratteri, linee e immagini come una lavagna. Inoltre, può inserire un'immagine o un file.

#### Fare clic su 🔽 con la penna a sfioramento.

#### - Strumenti -

Menu: Visualizza il menu della lavagna.

Nuovo: salvare la scrittura della lavagna e aprire una nuova nota.

Aprire: Aprire il file.

Salva: Salva il documento corrente in formato immagine nel browser dei file.

Salva con nome: Salva un file in aggiunta al file corrente.

Carica su Cloud: Caricare il file della lavagna sul disco di rete per il salvataggio, e è possibile scegliere diversi formati, come ad esempio: file sorgente,

immagine e pdf.

Codice QR: fare clic per presentare e condividere il codice bidimensionale,

e gli utenti possono scaricare il file dell'immagine della lavagna scansionando il codice. Fare clic su la crittografia sopra il codice QR per generare una password digitale. Dopo aver scansionato il codice, è necessario immettere la password per ottenere il contenuto Supporto della rete locale e della rete esterna due modi, gli utenti possono scegliere la modalità predefinita nelle impostazioni del sistema.

- Posta elettronica: Dopo aver vincolato la casella di posta elettronica, il file della lavagna può essere inviato direttamente attraverso la casella di posta elettronica.
- Impostazioni: Le impostazioni generali della lavagna servono per impostare i vari stati della lavagna in base ai requisiti.

Esci: Torna alla schermata principale.

Penna: Cambia la larghezza e il colore del tratto. (Penna/Dimensione del tratto/Colore del tratto) Gomma: Cancella l'oggetto specificato.

Selezionare: Seleziona l'oggetto da modificare, può spostare e zoomare.

Forma: Disegnare la forma.

Toolbox: È possibile inserire nella lavagna una serie di strumenti, tra cui immagini, tabelle, strumenti matematici, signal source, mappe mentali, documenti, video, browser, votekit, timer, easy upload, camera, griglia a quattro linee, sito, note adesive.

Annullamento: Annullamento

Rifacimento: Rifacimento

Vista aerea: La Vista aerea consente di vedere esattamente la posizione della vista corrente all'interno della lavagna. La vista può essere spostata direttamente tenendo premuto il riquadro blu all'interno della Vista aerea o facendo clic direttamente su diverse aree della Vista aerea. Fare clic su [Torna a] per riportare la vista a quella precedente all'ingresso nella Vista aerea.

#### - Funzione di estensione della penna

Dopo aver selezionato la scrittura a mano, questa può essere trasformata in testo intelligente e sottoposta a un'ulteriore elaborazione.

Strumenti : Colore, Smartwrite, Ricerca, Capovolgere, In alto, Clonare, Cancellare

#### - Funzione di espansione dell'immagine

Dopo aver selezionato l'immagine, questa può essere trasformata in immagine vettoriale e può essere specchiata.

Strumenti : Ritagliare, SVG, Capovolgere, Spostare in alto, Clonare, Cancellare

#### [File Manager]

Fare clic su 🖸 con la penna a sfioramento.

| AB         |                 | a          |        |            | Control Control C | (s)<br>8                             |        |
|------------|-----------------|------------|--------|------------|----------------------------------------------------------------------------------------------------|--------------------------------------|--------|
| Whiteboard | File List       |            | 0 💿 🗠  | Utiteboard | File List                                                                                                    |                                      | 000    |
|            | Name 0          | Date 0     | Size 0 |            | Name C                                                                                                    | Date 😄                               | Size 0 |
|            | autorun.inf     | 2024.09.05 |        |            | autorun.inf                                                                                                    | 2024.09.05                           |        |
| Doc        | 5.0 (2)         | 2024.09.03 |        | Doc        | 5.0 (2)                                                                                                    | 2024.09.03                           |        |
| Video      | foevented       | 2024.09.02 |        | Video      | .fseventsd                                                                                                    | 2024.09.02                           |        |
|            | screen          | 2024.08.29 |        | 8          | i screen                                                                                                    | 2024.08.29                           |        |
| Music      | Screenshot      | 2024.08.28 |        | Music      | Screenshot                                                                                                    | 2024.08.28                           |        |
| Zip        | ScreenRecord    | 2024.08.21 |        | Zip        | ScreenRecord                                                                                                    | 2024.08.21                           |        |
|            | .TemporaryItems | 2024.07.24 |        |            | .TemporaryItems                                                                                                    | 2024.07.24                           |        |
| APK        | ■ (6)           | 2024.07.24 |        | APK        | II (6)                                                                                                    | 2024.07.24                           |        |
|            | .Trashes        | 2024.07.24 |        |            | .Trashes                                                                                                    | 2024.07.24                           |        |
| $\odot$    | Android         | 2024.07.24 |        | $\odot$    | Android                                                                                                    | 0 <sup>747</sup> 0 <sup>74</sup> 000 | (      |

Il File Manager consente di visualizzare i file presenti nel sistema a livello locale e su dispositivi esterni, offrendo due forme di visualizzazione:

- Tutti i file: Aprire in base alla directory della cartella
- Visualizzazione per categoria: Trova tutti i tipi di file in locale e nella chiavetta USB per tipo di file, come file di lavagna, immagini, documenti, video, musica, pacchetti zip e APK.

Sfogliare i file memorizzati nella memoria interna, nella memoria USB, in Public Cloud, in Remote File e nella propria memoria Cloud.

Formato supportato

DOC : PPT, Word, Excel, PDF (aprire il file utilizzando WPS Office) Nota : file di note, screenshot Filmato : .3g2 .3gp .avi .flv .f4v .mkv .mov .mp4 .vob .mpg/.mpeg .ts Immagine: .jpg .jpeg .png .bmp .gif Musica: .aac .ape .flac .m4a .mp3 .ogg .wav

#### - Strumenti -

- I: Ricerca
- 🗵: annullamento
- 🙂 : griglia
- 😑 : Elenco
- Indietro
- : Uscita
- 0: Cancellare
- 💿 : Incolla
- 🤨 : tagliare
- 🧿 : Copia
- 📧 : Rinominare
- 😐 : Seleziona tutti
- : Crea cartella
- 😑 : Elenco delle funzioni
- : Passare a Cloud Drive e alla pagina Telefile
- ☐ : Cloud Drive: Aggiungere OneDrive o Google Drive al File Manager
- File remoto: Supporto dell'accesso a SAMBA (SM3.0) e al server FTP

#### l miei file

la cartella"I miei file" verrà creata in OneDrive o Google Drive una volta collegata all'account iiyama.

#### File remoto

Supporta l'accesso a SAMBA (SMB1.0) e al server FTP.

#### [Browser (Browser Web)]

Collegare la rete e navigare sul web.

#### Fare clic su 💿 con la penna a sfioramento.

#### [Google Drive]

Collegare la rete e il Cloud Drive.

#### Fare clic su 🛆 con la penna a sfioramento.

#### [EShare Pro]

EShare è un'applicazione di interazione multischermo che rende l'esperienza dell'utente naturale e piacevole per l'intrattenimento domestico, le presentazioni aziendali e la formazione didattica.

#### Fare clic su 📵 con la penna a sfioramento.

#### [iiControl]

Questo software offre alle organizzazioni una soluzione di gestione unificata comoda e veloce per le apparecchiature terminali, crea un sistema di gestione delle apparecchiature efficiente e in tempo reale, aiuta a digitalizzare l'ambiente del campus e rende la gestione del campus più conveniente.

#### Fare clic su 🖾 con la penna a sfioramento.

#### [iiShare]

Si tratta di un software in grado di condividere in modalità wireless lo schermo con altri notebook, ecc.

#### Fare clic su 🔜 con la penna a sfioramento.

#### [Camera]

È possibile selezionare la fotocamera da utilizzare dal dispositivo collegato alla macchina e visualizzare un'anteprima della fotocamera.

#### Fare clic su 🖸 con la penna a sfioramento.

# FUNZIONE STANDBY

#### Modalità standby

Quando il segnale video del computer è spento, il monitor entra in modalità Standby, che riduce il consumo di energia a meno di 0,5W. Lo schermo diventa scuro e l'indicatore di alimentazione diventa rosso. Dalla modalità Standby, l'immagine riappare dopo alcuni secondi quando si tocca nuovamente la tastiera o il mouse.

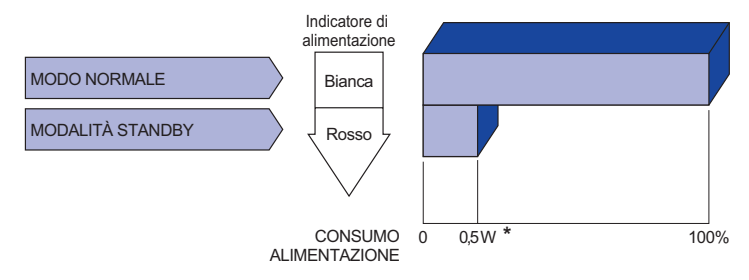

\* Quando i dispositivi USB non sono collegati.

# **RISOLUZIONE DEI PROBLEMI**

Se il monitor smette di funzionare correttamente, verificate i seguenti punti per una possibile soluzione.

- 1. Eseguite i settaggi descritti nella sezione UTILIZZO DEL MONITOR a seconda del problema riscontrato. Se il monitor non mostra alcuna immagine saltate al punto 2.
- 2. Verificate i seguenti punti se non trovate opportuna soluzione nella sezione UTILZZO DEL MONITOR o se il problema persiste.
- 3. Se incontrate un problema non descritto a seguire o che non potete risolvere, contattate il VS. Rivenditore o un centro assistenza iiyama.

#### Problemi

#### Check

| 1 | L'immagine non appare.                              |                                                                                                    |
|---|-----------------------------------------------------|----------------------------------------------------------------------------------------------------|
|   | (Indicatore di<br>alimentazione non<br>si accende.) | <ul> <li>Il cavo di alimentazione è nella presa.</li> <li>L'alimentazione è accesa.</li> <li>La presa di corrente funziona. Per favore verificate con un altro equipaggiamento.</li> </ul>                                                                                                    |
|   | (Indicatore di<br>alimentazione è<br>bianco.)       | <ul> <li>Se il salva schermo bianco è attivo, toccare la tastiera o il mouse.</li> <li>Aumentare il contrasto e/o la luminosità.</li> <li>Il computer è acceso.</li> <li>Il cavo di segnale è correttamente connesso.</li> <li>Il segnale di sincronizzazione del computer è compreso nelle specifiche del display</li> </ul> |
|   | (Indicatore di<br>alimentazione è<br>rosso.)        | <ul> <li>□ Se il monitor mostra "Nessun segnale", toccare la tastiera o il mouse.</li> <li>□ Il computer è acceso.</li> <li>□ Il cavo di segnale è correttamente connesso.</li> <li>□ Il segnale di sincronizzazione del computer è compreso nelle specifiche del display</li> </ul>                                          |
| 2 | lo schermo non è<br>sincronizzato.                  | <ul> <li>Il cavo di segnale è correttamente connesso.</li> <li>Il segnale di sincronizzazione del computer è compreso nelle specifiche del monitor.</li> </ul>                                                                                                    |
| 3 | lo schermo non è<br>centrato.                       | □ Il segnale di sincronizzazione del computer è compreso nelle specifiche del monitor.                                                                                                    |
| 4 | lo schermo è troppo<br>chiaro o troppo scuro.       | Il livello di uscita video del computer è compreso nelle specifiche del<br>monitor.                                                                                                    |
| 5 | lo schermo trema.                                   | <ul> <li>Il voltaggio di alimentazione è compreso nelle specifiche del monitor.</li> <li>Il segnale di sincronizzazione del computer è compreso nelle specifiche del monitor.</li> </ul>                                                                                                    |
| 6 | nessun audio.                                       | <ul> <li>□ Gli strumenti audio (computer etc) sono ON.</li> <li>□ Il cavo audio è correttamente connesso.</li> <li>□ Il volume è acceso.</li> <li>□ La fuznione Mute è spenta.</li> <li>□ Il livello di uscita audio è compreso nelle specifiche del monitor.</li> </ul>                                                      |
| 7 | L'audio è troppo forte                              | □ Il livello di uscita audio è compreso nelle specifiche del monitor.                                                                                                    |

ITALIANO

#### Problemi

#### Check

8 Si udisce uno strano rumore.

allineato.

□ Il cavo audio è correttamente connesso.

- ⑨ Il touch non □ Il cavo USB è correttamente inserito nella presa.
   funziona. □ Il driver del Touch screen è installato.
- 1 Il touch non è 🛛 Le calibrazione è stata eseguita correttamente.

# INFORMAZIONI SUL RICICLAGGIO

Per una migliore tutela dell'ambiente, non smaltire il monitor. Visitate il nostro sito web: https://iiyama.com per il riciclaggio dei monitor.

# APPENDICE

Il design e le specifiche sono soggetti a modifiche senza preavviso.

# SPECIFICHE: ProLite TE9813A-B1AG

|                                             | Tecnologia                  | IR Touch 40 punti                                                                                                    |
|---------------------------------------------|-----------------------------|----------------------------------------------------------------------------------------------------|
|                                             | Trasmissione<br>della luce  | 88%                                                                                                    |
| Toccare<br>Schermo                          | Durezza                     | 7H                                                                                                    |
|                                             | Spessore                    | 4 mm                                                                                                    |
|                                             | Sistema di<br>comunicazione | Trasferimento seriale USB                                                                                                    |
|                                             | Tempo di risposta           | 8 ms                                                                                                    |
| Categoria di dimensioni                     |                             | 98"                                                                                                    |
|                                             | Tecnologia dei<br>pannelli  | IPS                                                                                                    |
|                                             | Dimensione                  | Diagonale: 97,5" (247,70 cm)                                                                                                    |
|                                             | Passo dei pixel             | 0.5622 mm H × 0,5622 mm V                                                                                                    |
| LCD<br>Pannello                             | Luminosità                  | 500cd/m <sup>2</sup> (tipico, pannello),<br>230cd/m <sup>2</sup> (predefinito/risparmio energetico)                                                                                                    |
|                                             | Rapporto di<br>contrasto    | 1200 : 1 (tipico: senza vetro)                                                                                                    |
|                                             | Angolo di visuale           | Orizzontale: 178 gradi, verticale: 178 gradi (tipico)                                                                                                    |
|                                             | Tempo di risposta           | 8 ms (tipico, da grigio a grigio)                                                                                                    |
| Colori del o                                | display                     | Circa 1,07B                                                                                                    |
| Frequenza<br>sincronizza                    | di<br>azione                | HDMI1/2: orizzontale: 30,0-135,0 kHz, verticale: 24-60Hz<br>DisplayPort / USB-C 3,2 Gen1: orizzontale: 30,0-135,0kHz,<br>verticale: 24-60Hz                                                                                  |
| Risoluzion                                  | e nativa                    | 3840 × 2160, 8,3 megapixel                                                                                                    |
| Risoluzion<br>supportata                    | e massima                   | HDMI1/2: 3840 × 2160 60Hz (YUV420/RGB444/YUV444)<br>DisplayPort / USB-C 3,2Gen1: 3840 × 2160 60Hz                                                                                                    |
| Connettore                                  | e di ingresso               | HDMI ×2, DisplayPort ×1, USB-C ×2                                                                                                    |
| Standard USB                                |                             | USB2.0 (DC5V, 500mA) ×1<br>USB3,2 Gen 1 (5Gbps, DC5V, 900mA) ×3 (anteriore: 2, laterale: 1)<br>USB-C 2.0 480Mbps, (5V, 3A / 9V, 3A / 12V, 3A / 20V, 5A) ×1 * <sup>1</sup><br>USB-C 3,2 Gen1(5Gbps, 5V, 3A) ×1 * <sup>1</sup> |
| Numero di porte USB<br>Forma del connettore |                             | 2 : Tipo C<br>1 A monte: tipo B (per il touch)<br>4 A valle: tipo A                                                                                                    |
| Connettore MIC IN                           |                             | ø 3,5 mm mini jack (stereo)                                                                                                    |
| Connettore di uscita audio *2               |                             | ø 3,5 mm mini jack (stereo)                                                                                                    |
| LAN                                         |                             | RJ45 ×2 (in/out)                                                                                                    |
| Porta seriale                               |                             | Ingresso RS-232C                                                                                                    |
| Segnale video in ingresso                   |                             | Digitale: HDMI, DisplayPort, USB-C 3,2 Gen1 (DisplayPort 1,2)                                                                                                    |
| Segnale audio in ingresso                   |                             | 2,0 Vrms massimo                                                                                                    |
| Connettore di uscita                        |                             | HDMI 3840 × 2160 60Hz                                                                                                    |
| Connettore di uscita SPDIF                  |                             | SPDIF                                                                                                    |

| Altoparlanti                     | Interno: 2 Tipico: 20W (altoparlanti stereo)<br>1 Tipico: subwoofer da 20W                                                                                  |                                                  |                                                                                                    |  |
|----------------------------------|----------------------------------------------------------------------------------------------------|--------------------------------------------------|----------------------------------------------------------------------------------------------------|--|
| Lettore NFC                      | Supporto ISO/IEC 14443 A, ISO/IEC 14443 B, ISO/IEC 15693 ,<br>MIFARE 1K / 4K, MIFARE DESFire, Sony FeliCa (secondo lo<br>standard ISO/IEC 18092 (Ecma 340)) |                                                  |                                                                                                    |  |
| PIR                              | Angolo di rilevam                                                                                                    | ento: 120° Cam                                   | po di rilevamento: Fino a 6 metri                                                                                 |  |
| versione iiWare                  | V21E (alimentato                                                                                                    | da Android™ 1                                    | 4)                                                                                                    |  |
| Dimensione massima dello schermo | 2158,848 mm L × 1214,352 mm A / 85,0" L × 47,8" A                                                                                                    |                                                  |                                                                                                    |  |
| Fonte di alimentazione           | 100-240VAC, 50/60Hz, 9A                                                                                                    |                                                  |                                                                                                    |  |
| Consumo di energia *3            | 303W tipici (defa<br>Modalità Standby                                                                                                    | ult / risparmio er<br>: 0,5W massimo             | nergetico)<br>o, modalità Off: 0,3W massimo                                                                       |  |
| Dimensioni / Peso netto          | 2235,5 × 1326,0 × 136,5 mm / 88,0 × 52,2 × 5,4" (L×A×P)<br>98,5kg / 217,2lbs                                                                                |                                                  |                                                                                                    |  |
| Considerazioni ambientali        | Funzionamento<br>Stoccaggio                                                                                                    | Temperatura<br>Umidità<br>Temperatura<br>Umidità | da 0 a 40°C / da 32 a 104°F<br>10-90% (senza condensa)<br>-da 20 a 60°C / da 4 a 140°F<br>10-90% (senza condensa) |  |
| Approvazioni                     | CE, UKCA, TÜV-GS, EAC                                                                                                    |                                                  |                                                                                                    |  |

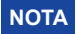

- \*1 DisplayPort 1,2 Modalità ALT/Touch/Power Delivery, necessita di un cavo C-C di tipo completo con certificazione EMARK.
- \*<sup>2</sup> Non è supportato l'uso di cuffie con questa porta.
- \*<sup>3</sup> Quando i dispositivi USB non sono collegati.

# SPECIFICHE: ProLite TE8613A-B1AG

|                                             | Tecnologia                  | IR Touch 40 punti                                                                                                    |  |  |
|---------------------------------------------|-----------------------------|----------------------------------------------------------------------------------------------------|--|--|
|                                             | Trasmissione<br>della luce  | 88%                                                                                                    |  |  |
| Toccare                                     | Durezza                     | 7H                                                                                                    |  |  |
| Schermo                                     | Spessore                    | 3,2 mm                                                                                                    |  |  |
|                                             | Sistema di<br>comunicazione | Trasferimento seriale USB                                                                                                    |  |  |
|                                             | Tempo di risposta           | 8 ms                                                                                                    |  |  |
| Categoria di dimensioni                     |                             | 86"                                                                                                    |  |  |
|                                             | Tecnologia dei<br>pannelli  | IPS                                                                                                    |  |  |
|                                             | Dimensione                  | Diagonale: 85,6" (217,4 cm)                                                                                                    |  |  |
|                                             | Passo dei pixel             | 0,4935 mm H × 0,4935 mm V                                                                                                    |  |  |
| LCD<br>Pannello                             | Luminosità                  | 500cd/m² (tipico, pannello),<br>285cd/m² (predefinito/risparmio energetico)                                                                                                    |  |  |
|                                             | Rapporto di<br>contrasto    | 1200 : 1 (tipico: senza vetro)                                                                                                    |  |  |
|                                             | Angolo di visuale           | Orizzontale: 178 gradi, verticale: 178 gradi (tipico)                                                                                                    |  |  |
|                                             | Tempo di risposta           | 8 ms (tipico, da grigio a grigio)                                                                                                    |  |  |
| Colori del                                  | display                     | Circa 1,07B                                                                                                    |  |  |
| Frequenza                                   | a di<br>azione              | HDMI1/2: orizzontale: 30,0-135,0 kHz, verticale: 24-60Hz<br>DisplayPort / USB-C 3,2 Gen1: orizzontale: 30,0-135,0kHz,<br>verticale: 24-60Hz                                                                                                    |  |  |
| Risoluzion                                  | e nativa                    | 3840 × 2160, 8,3 megapixel                                                                                                    |  |  |
| Risoluzion supportata                       | e massima<br>I              | HDMI1/2: 3840 × 2160 60Hz (YUV420/RGB444/YUV444)<br>DisplayPort / USB-C 3,2 Gen1: 3840 × 2160 60Hz                                                                                                    |  |  |
| Connettor                                   | e di ingresso               | HDMI ×2, DisplayPort ×1, USB-C ×2                                                                                                    |  |  |
| Standard USB                                |                             | USB2,0 (DC5V, 500mA) ×1<br>USB3,2 Gen 1 (5Gbps, DC5V, 900mA) ×3 (anteriore: 2, laterale: 1)<br>USB-C 2,0 480Mbps, (5V, 3A / 9V, 3A / 12V, 3A / 20V, 3,25A) ×1 * <sup>1</sup><br>USB-C 3,2 Gen1(5Gbps, 5V, 3A / 9V, 3A / 12V, 3A / 20V, 5A) ×1 * <sup>1</sup> |  |  |
| Numero di porte USB<br>Forma del connettore |                             | 2 : Tipo C<br>1 A monte: tipo B (per il touch)<br>4 A valle: tipo A                                                                                                    |  |  |
| Connettore MIC IN                           |                             | ø 3,5 mm mini jack (stereo)                                                                                                    |  |  |
| Connettore di uscita audio *2               |                             | ø 3,5 mm mini jack (stereo)                                                                                                    |  |  |
| LAN                                         |                             | RJ45 ×2 (in/out)                                                                                                    |  |  |
| Porta seriale                               |                             | Ingresso RS-232C                                                                                                    |  |  |
| Segnale video in ingresso                   |                             | Digitale: HDMI, DisplayPort, USB-C 3,2 Gen1 (DisplayPort 1,2)                                                                                                    |  |  |
| Segnale audio in ingresso                   |                             | 2,0 Vrms massimo                                                                                                    |  |  |
| Connettore di uscita                        |                             | HDMI 3840 × 2160 60Hz                                                                                                    |  |  |
| Connettore di uscita SPDIF                  |                             | SPDIF                                                                                                    |  |  |

| Altoparlanti                      | Interno: 2 Tipico: 20W (altoparlanti stereo)<br>1 Tipico: subwoofer da 20W                                                                                  |                                                  |                                                                                                    |  |
|-----------------------------------|----------------------------------------------------------------------------------------------------|--------------------------------------------------|----------------------------------------------------------------------------------------------------|--|
| Lettore NFC                       | Supporto ISO/IEC 14443 A, ISO/IEC 14443 B, ISO/IEC 15693 ,<br>MIFARE 1K / 4K, MIFARE DESFire, Sony FeliCa (secondo lo<br>standard ISO/IEC 18092 (Ecma 340)) |                                                  |                                                                                                    |  |
| PIR                               | Angolo di rilevam                                                                                                    | nento: 120° Can                                  | npo di rilevamento: Fino a 6 metri                                                                                |  |
| versione iiWare                   | V21E (alimentato                                                                                                    | o da Android™ 1                                  | 14)                                                                                                    |  |
| Dimensione massima dello schermo  | 1895,0 mm L × 1066,0 mm A / 74,6" L × 42,0" A                                                                                                    |                                                  |                                                                                                    |  |
| Fonte di alimentazione            | 100-240VAC, 50/60Hz, 6A                                                                                                    |                                                  |                                                                                                    |  |
| Consumo di energia * <sup>3</sup> | 282W tipici (defa<br>Modalità Standby                                                                                                    | ult / risparmio e<br>/: 0,5W massim              | nergetico)<br>o, modalità Off: 0,3W massimo                                                                       |  |
| Dimensioni / Peso netto           | 1955,5 × 1154,0<br>58,6kg / 129,2lbs                                                                                                    | × 120,5 mm / 7<br>s                              | 7,0 × 45,4 × 4,7" (L×A×P)                                                                                         |  |
| Considerazioni ambientali         | Funzionamento<br>Stoccaggio                                                                                                    | Temperatura<br>Umidità<br>Temperatura<br>Umidità | da 0 a 40°C / da 32 a 104°F<br>10-90% (senza condensa)<br>-da 20 a 60°C / da 4 a 140°F<br>10-90% (senza condensa) |  |
| Approvazioni                      | CE, UKCA, TÜV-GS, EAC                                                                                                    |                                                  |                                                                                                    |  |

- ΝΟΤΑ
- \*1 DisplayPort 1,2 ALT mode/Touch/Power Delivery quando l'OPS è in funzione, USB-C 3,2 supporta solo 65W, USB-C 2,0 supporta solo 15W.
  - È necessario un cavo C-C di tipo completo con certificazione EMARK.
- \*<sup>2</sup> Non è supportato l'uso di cuffie con questa porta.
- \*<sup>3</sup> Quando i dispositivi USB non sono collegati.

# SPECIFICHE: ProLite TE7513A-B1AG

|                                             | Tecnologia                  | IR Touch 40 punti                                                                                                    |
|---------------------------------------------|-----------------------------|----------------------------------------------------------------------------------------------------|
|                                             | Trasmissione<br>della luce  | 88%                                                                                                    |
| Toccare                                     | Durezza                     | 7H                                                                                                    |
| Schermo                                     | Spessore                    | 3,2 mm                                                                                                    |
|                                             | Sistema di<br>comunicazione | Trasferimento seriale USB                                                                                                    |
|                                             | Tempo di risposta           | 8 ms                                                                                                    |
| Categoria di dimensioni                     |                             | 75"                                                                                                    |
|                                             | Tecnologia dei<br>pannelli  | IPS                                                                                                    |
|                                             | Dimensione                  | Diagonale: 74,52" (189,273 cm)                                                                                                    |
|                                             | Passo dei pixel             | 0,4296 mm H × 0,4296 mm V                                                                                                    |
| LCD<br>Pannello                             | Luminosità                  | 500cd/m² (tipico, pannello),<br>285cd/m² (predefinito/risparmio energetico)                                                                                                    |
|                                             | Rapporto di<br>contrasto    | 1200 : 1 (tipico: senza vetro)                                                                                                    |
|                                             | Angolo di visuale           | Orizzontale: 178 gradi, verticale: 178 gradi (tipico)                                                                                                    |
|                                             | Tempo di risposta           | 8 ms (tipico, da grigio a grigio)                                                                                                    |
| Colori del                                  | display                     | Circa 1,07B                                                                                                    |
| Frequenza                                   | a di<br>azione              | HDMI1/2: orizzontale: 30,0-135,0 kHz, verticale: 24-60Hz<br>DisplayPort / USB-C 3,2 Gen1: orizzontale: 30,0-135,0kHz,<br>verticale: 24-60Hz                                                                                                    |
| Risoluzion                                  | e nativa                    | 3840 × 2160, 8,3 megapixel                                                                                                    |
| Risoluzion supportata                       | e massima<br>I              | HDMI1/2: 3840 × 2160 60Hz (YUV420/RGB444/YUV444)<br>DisplayPort / USB-C 3,2 Gen1: 3840 × 2160 60Hz                                                                                                    |
| Connettor                                   | e di ingresso               | HDMI ×2, DisplayPort ×1, USB-C ×2                                                                                                    |
| Standard USB                                |                             | USB2,0 (DC5V, 500mA) ×1<br>USB3,2 Gen 1 (5Gbps, DC5V, 900mA) ×3 (anteriore: 2, laterale: 1)<br>USB-C 2,0 480Mbps, (5V, 3A / 9V, 3A / 12V, 3A / 20V, 3,25A) ×1 * <sup>1</sup><br>USB-C 3,2 Gen1(5Gbps, 5V, 3A / 9V, 3A / 12V, 3A / 20V, 5A) ×1 * <sup>1</sup> |
| Numero di porte USB<br>Forma del connettore |                             | 2 : Tipo C<br>1 A monte: tipo B (per il touch)<br>4 A valle: tipo A                                                                                                    |
| Connettore MIC IN                           |                             | ø 3,5 mm mini jack (stereo)                                                                                                    |
| Connettore di uscita audio *2               |                             | ø 3,5 mm mini jack (stereo)                                                                                                    |
| LAN                                         |                             | RJ45 ×2 (in/out)                                                                                                    |
| Porta seriale                               |                             | Ingresso RS-232C                                                                                                    |
| Segnale video in ingresso                   |                             | Digitale: HDMI, DisplayPort, USB-C 3,2 Gen1 (DisplayPort 1,2)                                                                                                    |
| Segnale a                                   | udio in ingresso            | 2,0 Vrms massimo                                                                                                    |
| Connettor                                   | e di uscita                 | HDMI 3840 × 2160 60Hz                                                                                                    |
| Connettore di uscita SPDIF                  |                             | SPDIF                                                                                                    |

| Altoparlanti                      | Interno: 2 Tipico: 20W (altoparlanti stereo)<br>1 Tipico: subwoofer da 20W                                                                                 |                                                  |                                                                                                    |  |
|-----------------------------------|----------------------------------------------------------------------------------------------------|--------------------------------------------------|----------------------------------------------------------------------------------------------------|--|
| Lettore NFC                       | Supporto ISO/IEC 14443 A, ISO/IEC 14443 B, ISO/IEC 15693,<br>MIFARE 1K / 4K, MIFARE DESFire, Sony FeliCa (secondo lo<br>standard ISO/IEC 18092 (Ecma 340)) |                                                  |                                                                                                    |  |
| PIR                               | Angolo di rilevam                                                                                                    | nento: 120° Can                                  | npo di rilevamento: Fino a 6 metri                                                                                |  |
| versione iiWare                   | V21E (alimentato                                                                                                    | o da Android™ ′                                  | 14)                                                                                                    |  |
| Dimensione massima dello schermo  | 1650,0 mm L × 928,0 mm A / 65,0" L × 36,5" A                                                                                                    |                                                  |                                                                                                    |  |
| Fonte di alimentazione            | 100-240VAC, 50/60Hz, 5,5A                                                                                                    |                                                  |                                                                                                    |  |
| Consumo di energia * <sup>3</sup> | 217W tipici (defa<br>Modalità Standby                                                                                                    | ult / risparmio e<br>/: 0,5W massim              | nergetico)<br>o, modalità Off: 0,3W massimo                                                                       |  |
| Dimensioni / Peso netto           | 1710,0 × 1016,0 × 120,5 mm / 67,3 × 40,0 × 4,7" (L×A×P)<br>47,3kg / 104,3lbs                                                                               |                                                  |                                                                                                    |  |
| Considerazioni ambientali         | Funzionamento<br>Stoccaggio                                                                                                    | Temperatura<br>Umidità<br>Temperatura<br>Umidità | da 0 a 40°C / da 32 a 104°F<br>10-90% (senza condensa)<br>-da 20 a 60°C / da 4 a 140°F<br>10-90% (senza condensa) |  |
| Approvazioni                      | CE, UKCA, TÜV-GS, EAC                                                                                                    |                                                  |                                                                                                    |  |

- **NOTA** \*1 DisplayPort 1,2 ALT mode/Touch/Power Delivery quando l'OPS è in funzione, USB-C 3,2 supporta solo 65W, USB-C 2,0 supporta solo 15W.
  - È necessario un cavo C-C di tipo completo con certificazione EMARK.
  - \*<sup>2</sup> Non è supportato l'uso di cuffie con questa porta.
  - \*<sup>3</sup> Quando i dispositivi USB non sono collegati.

# SPECIFICHE: ProLite TE6513A-B1AG

|                                             | Tecnologia                  | IR Touch 40 punti                                                                                                    |  |  |
|---------------------------------------------|-----------------------------|----------------------------------------------------------------------------------------------------|--|--|
|                                             | Trasmissione<br>della luce  | 88%                                                                                                    |  |  |
| Toccare                                     | Durezza                     | 7H                                                                                                    |  |  |
| Schermo                                     | Spessore                    | 3,2 mm                                                                                                    |  |  |
|                                             | Sistema di<br>comunicazione | Trasferimento seriale USB                                                                                                    |  |  |
|                                             | Tempo di risposta           | 8 ms                                                                                                    |  |  |
| Categoria di dimensioni                     |                             | 65"                                                                                                    |  |  |
|                                             | Tecnologia dei<br>pannelli  | IPS                                                                                                    |  |  |
|                                             | Dimensione                  | Diagonale: 64,5" (163,9 cm)                                                                                                    |  |  |
|                                             | Passo dei pixel             | 0,372 mm H × 0,372 mm V                                                                                                    |  |  |
| LCD<br>Pannello                             | Luminosità                  | 500cd/m² (tipico, pannello),<br>285cd/m² (predefinito/risparmio energetico)                                                                                                    |  |  |
|                                             | Rapporto di<br>contrasto    | 1200 : 1 (tipico: senza vetro)                                                                                                    |  |  |
|                                             | Angolo di visuale           | Orizzontale: 178 gradi, verticale: 178 gradi (tipico)                                                                                                    |  |  |
|                                             | Tempo di risposta           | 8 ms (tipico, da grigio a grigio)                                                                                                    |  |  |
| Colori del                                  | display                     | Circa 1,07B                                                                                                    |  |  |
| Frequenza                                   | a di<br>azione              | HDMI1/2: orizzontale: 30,0-135,0 kHz, verticale: 24-60Hz<br>DisplayPort / USB-C 3,2 Gen1: orizzontale: 30,0-135,0kHz,<br>verticale: 24-60Hz                                                                                                    |  |  |
| Risoluzion                                  | e nativa                    | 3840 × 2160, 8,3 megapixel                                                                                                    |  |  |
| Risoluzior<br>supportata                    | e massima<br>a              | HDMI1/2: 3840 × 2160 60Hz (YUV420/RGB444/YUV444)<br>DisplayPort / USB-C 3,2 Gen1: 3840 × 2160 60Hz                                                                                                    |  |  |
| Connettor                                   | e di ingresso               | HDMI ×2, DisplayPort ×1, USB-C ×2                                                                                                    |  |  |
| Standard USB                                |                             | USB2,0 (DC5V, 500mA) ×1<br>USB3,2 Gen 1 (5Gbps, DC5V, 900mA) ×3 (anteriore: 2, laterale: 1)<br>USB-C 2,0 480Mbps, (5V, 3A / 9V, 3A / 12V, 3A / 20V, 3,25A) ×1 * <sup>1</sup><br>USB-C 3,2 Gen1(5Gbps, 5V, 3A / 9V, 3A / 12V, 3A / 20V, 5A) ×1 * <sup>1</sup> |  |  |
| Numero di porte USB<br>Forma del connettore |                             | 2 : Tipo C<br>1 A monte: tipo B (per il touch)<br>4 A valle: tipo A                                                                                                    |  |  |
| Connettore MIC IN                           |                             | ø 3,5 mm mini jack (stereo)                                                                                                    |  |  |
| Connettore di uscita audio *2               |                             | ø 3,5 mm mini jack (stereo)                                                                                                    |  |  |
| LAN                                         |                             | RJ45 ×2 (in/out)                                                                                                    |  |  |
| Porta seriale                               |                             | Ingresso RS-232C                                                                                                    |  |  |
| Segnale video in ingresso                   |                             | Digitale: HDMI, DisplayPort, USB-C 3,2 Gen1 (DisplayPort 1,2)                                                                                                    |  |  |
| Segnale audio in ingresso                   |                             | 2,0Vrms massimo                                                                                                    |  |  |
| Connettor                                   | e di uscita                 | HDMI 3840 × 2160 60Hz                                                                                                    |  |  |
| Connettore di uscita SPDIF                  |                             | SPDIF                                                                                                    |  |  |

| Altoparlanti                      | Interno: 2 Tipico: 20W (altoparlanti stereo)<br>1 Tipico: subwoofer da 20W                                                                                 |                                      |                                                         |  |
|-----------------------------------|----------------------------------------------------------------------------------------------------|--------------------------------------|---------------------------------------------------------|--|
| Lettore NFC                       | Supporto ISO/IEC 14443 A, ISO/IEC 14443 B, ISO/IEC 15693,<br>MIFARE 1K / 4K, MIFARE DESFire, Sony FeliCa (secondo lo<br>standard ISO/IEC 18092 (Ecma 340)) |                                      |                                                         |  |
| PIR                               | Angolo di rilevam                                                                                                    | iento: 120° Carr                     | npo di rilevamento: Fino a 6 metri                      |  |
| versione iiWare                   | V21E (alimentato                                                                                                    | o da Android™ 1                      | 4)                                                      |  |
| Dimensione massima dello schermo  | 1428,5mm L × 803,5mm A / 56,2" L × 31,6" A                                                                                                    |                                      |                                                         |  |
| Fonte di alimentazione            | 100-240VAC, 50/60Hz, 5,5A                                                                                                    |                                      |                                                         |  |
| Consumo di energia * <sup>3</sup> | 182W tipici (defa<br>Modalità Standby                                                                                                    | ult / risparmio ei<br>/: 0,5W massim | nergetico)<br>o, modalità Off: 0,3W massimo             |  |
| Dimensioni / Peso netto           | 1489,0 × 891,5 ×<br>35,0kg / 77,2lbs                                                                                                    | 118,5 mm / 58,                       | 6 × 35,1 × 4,6" (L×A×P)                                 |  |
| Considerazioni ambientali         | Funzionamento                                                                                                    | Temperatura<br>Umidità               | da 0 a 40°C / da 32 a 104°F<br>10-90% (senza condensa)  |  |
|                                   | Stoccaggio                                                                                                    | Temperatura<br>Umidità               | -da 20 a 60°C / da 4 a 140°F<br>10-90% (senza condensa) |  |
| Approvazioni                      | CE, UKCA, TÜV-GS, EAC                                                                                                    |                                      |                                                         |  |

NOTA

\*1 DisplayPort 1.2 ALT mode/Touch/Power Delivery quando l'OPS è in funzione, USB-C 3,2 supporta solo 65W, USB-C 2.0 supporta solo 15W.
 È necessario un cavo C-C di tipo completo con certificazione EMARK.

- \*<sup>2</sup> Non è supportato l'uso di cuffie con questa porta.
- \*<sup>3</sup> Quando i dispositivi USB non sono collegati.

# SPECIFICHE: ProLite TE5513A-B1AG

|                                             | Tecnologia                  | IR Touch 40 punti                                                                                                    |  |  |
|---------------------------------------------|-----------------------------|----------------------------------------------------------------------------------------------------|--|--|
|                                             | Trasmissione<br>della luce  | 88%                                                                                                    |  |  |
| Toccare                                     | Durezza                     | 7H                                                                                                    |  |  |
| Schermo                                     | Spessore                    | 3,2 mm                                                                                                    |  |  |
|                                             | Sistema di<br>comunicazione | Trasferimento seriale USB                                                                                                    |  |  |
|                                             | Tempo di risposta           | 8 ms                                                                                                    |  |  |
| Categoria di dimensioni                     |                             | 55"                                                                                                    |  |  |
|                                             | Tecnologia dei<br>pannelli  | IPS                                                                                                    |  |  |
|                                             | Dimensione                  | Diagonale: 54,6" (138,8 cm)                                                                                                    |  |  |
|                                             | Passo dei pixel             | 0.315 mm H × 0,315 mm V                                                                                                    |  |  |
| LCD<br>Pannello                             | Luminosità                  | 500cd/m <sup>2</sup> (tipico, pannello),<br>255cd/m <sup>2</sup> (predefinito/risparmio energetico)                                                                                                    |  |  |
|                                             | Rapporto di<br>contrasto    | 1200 : 1 (tipico: senza vetro)                                                                                                    |  |  |
|                                             | Angolo di visuale           | Orizzontale: 178 gradi, verticale: 178 gradi (tipico)                                                                                                    |  |  |
|                                             | Tempo di risposta           | 8 ms (tipico, da grigio a grigio)                                                                                                    |  |  |
| Colori del o                                | display                     | Circa 1,07B                                                                                                    |  |  |
| Frequenza<br>sincronizza                    | di<br>azione                | HDMI1/2: orizzontale: 30,0-135,0 kHz, verticale: 24-60Hz<br>DisplayPort / USB-C 3,2 Gen1: orizzontale: 30,0-135,0kHz,<br>verticale: 24-60Hz                                                                                                    |  |  |
| Risoluzion                                  | e nativa                    | 3840 × 2160, 8,3 megapixel                                                                                                    |  |  |
| Risoluzion<br>supportata                    | e massima                   | HDMI1/2: 3840 × 2160 60Hz (YUV420/RGB444/YUV444)<br>DisplayPort / USB-C 3,2 Gen1: 3840 × 2160 60Hz                                                                                                    |  |  |
| Connettore                                  | e di ingresso               | HDMI ×2, DisplayPort ×1, USB-C ×2                                                                                                    |  |  |
| Standard USB                                |                             | USB2,0 (DC5V, 500mA) ×1<br>USB3,2 Gen 1 (5Gbps, DC5V, 900mA) ×3 (anteriore: 2, laterale: 1)<br>USB-C 2,0 480Mbps, (5V, 3A / 9V, 3A / 12V, 3A / 20V, 3,25A) ×1 * <sup>1</sup><br>USB-C 3,2 Gen1(5Gbps, 5V, 3A / 9V, 3A / 12V, 3A / 20V, 5A) ×1 * <sup>1</sup> |  |  |
| Numero di porte USB<br>Forma del connettore |                             | 2 : Tipo C<br>1 A monte: tipo B (per il touch)<br>4 A valle: tipo A                                                                                                    |  |  |
| Connettore MIC IN                           |                             | ø 3,5 mm mini jack (stereo)                                                                                                    |  |  |
| Connettore di uscita audio *2               |                             | ø 3,5 mm mini jack (stereo)                                                                                                    |  |  |
| LAN                                         |                             | RJ45 ×2 (in/out)                                                                                                    |  |  |
| Porta seriale                               |                             | Ingresso RS-232C                                                                                                    |  |  |
| Segnale video in ingresso                   |                             | Digitale: HDMI, DisplayPort, USB-C 3,2 Gen1 (DisplayPort 1,2)                                                                                                    |  |  |
| Segnale audio in ingresso                   |                             | 2,0 Vrms massimo                                                                                                    |  |  |
| Connettore di uscita                        |                             | HDMI 3840 × 2160 60Hz                                                                                                    |  |  |
| Connettore di uscita SPDIF                  |                             | SPDIF                                                                                                    |  |  |

| Altoparlanti                      | Interno: 2 Tipico: 20W (altoparlanti stereo)<br>1 Tipico: subwoofer da 20W                                                                                 |                                                  |                                                                                                    |  |
|-----------------------------------|----------------------------------------------------------------------------------------------------|--------------------------------------------------|----------------------------------------------------------------------------------------------------|--|
| Lettore NFC                       | Supporto ISO/IEC 14443 A, ISO/IEC 14443 B, ISO/IEC 15693,<br>MIFARE 1K / 4K, MIFARE DESFire, Sony FeliCa (secondo lo<br>standard ISO/IEC 18092 (Ecma 340)) |                                                  |                                                                                                    |  |
| PIR                               | Angolo di rilevamen                                                                                                    | nto: 120° Cam                                    | po di rilevamento: Fino a 6 metri                                                                                 |  |
| versione iiWare                   | V21E (alimentato da                                                                                                    | a Android™ 14                                    | 4)                                                                                                    |  |
| Dimensione massima dello schermo  | 1209,6 mm L × 680,4 mm A / 47,6" L × 26,8" A                                                                                                    |                                                  |                                                                                                    |  |
| Fonte di alimentazione            | 100-240VAC, 50/60                                                                                                    | )Hz, 5,5A                                        |                                                                                                    |  |
| Consumo di energia * <sup>3</sup> | 125W tipici (default<br>Modalità Standby: 0                                                                                                    | / risparmio en<br>),5W massimo                   | ergetico)<br>o, modalità Off: 0,3W massimo                                                                        |  |
| Dimensioni / Peso netto           | 1267,0 × 765,5 × 117,5 mm / 49,9 × 30,1 × 4,6" (L×A×P)<br>26,1kg/57,5lbs                                                                                   |                                                  |                                                                                                    |  |
| Considerazioni ambientali         | Funzionamento T<br>L<br>Stoccaggio T<br>L                                                                                                    | Femperatura<br>Jmidità<br>Femperatura<br>Jmidità | da 0 a 40°C / da 32 a 104°F<br>10-90% (senza condensa)<br>-da 20 a 60°C / da 4 a 140°F<br>10-90% (senza condensa) |  |
| Approvazioni                      | CE, UKCA, TÜV-GS, EAC                                                                                                    |                                                  |                                                                                                    |  |

- NOTA \*1 DisplayPort 1,2 ALT mode/Touch/Power Delivery quando l'OPS è in funzione, USB-C 3,2 supporta solo 65W, USB-C 2,0 supporta solo 15W.
  - È necessario un cavo C-C di tipo completo con certificazione EMARK.
  - \*<sup>2</sup> Non è supportato l'uso di cuffie con questa porta.
  - \*<sup>3</sup> Quando i dispositivi USB non sono collegati.

Android e Google Drive sono marchi di Google LLC.

# **DIMENSIONI: ProLite TE9813A**

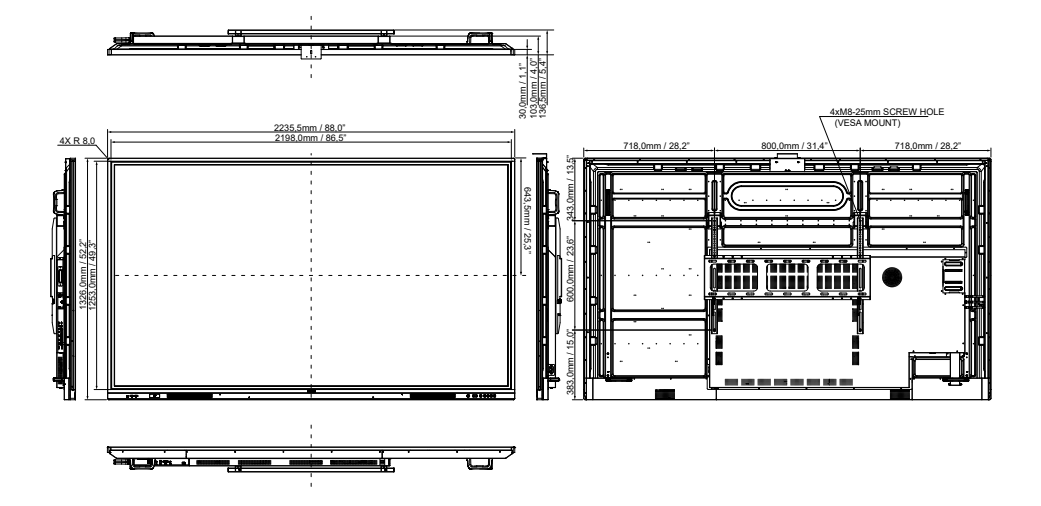

# DIMENSIONI: ProLite TE8613A

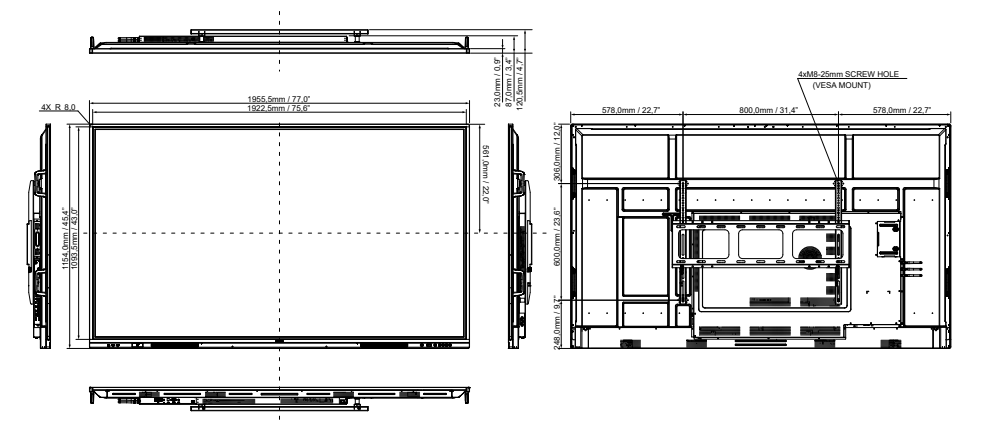

# DIMENSIONI: ProLite TE7513A

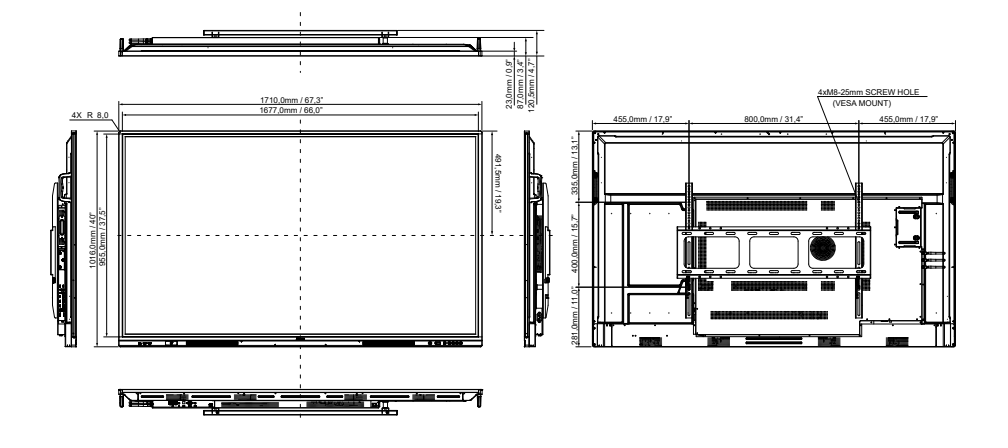

# DIMENSIONI: ProLite TE6513A

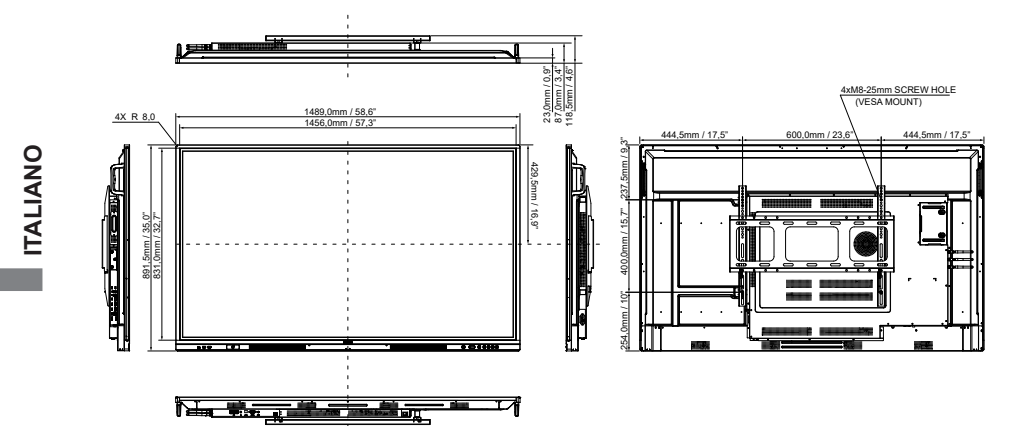

# DIMENSIONI: ProLite TE5513A

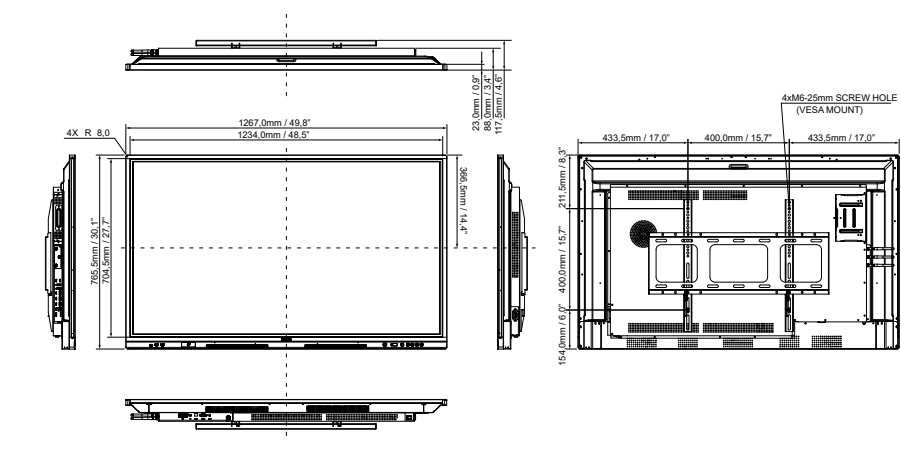

433,5mm / 17,0"

Π

# TEMPISTICA CONFORME

| Tempistica |                   |      | fH(kHz) | fV(Hz) | Orologio a punti<br>(MHz) | HDMI1      | HDMI2      | DisplayPort | USB-C<br>(DisplayPort) |
|------------|-------------------|------|---------|--------|---------------------------|------------|------------|-------------|------------------------|
|            | 640x480 VGA       |      | 31,5    | 60,0   | 25,175                    | 0          | $\circ$    | $\circ$     | $\Box$                 |
| VESA       | SVGA 800x600      |      | 37,9    | 60,0   | 40,000                    | 0          | $\circ$    | $\circ$     | $\Box$                 |
|            | XGA 1024x768      |      | 48,4    | 60,0   | 65,000                    | 0          | 0          | 0           | $\bigcirc$             |
|            | WXGA 1280x768     |      | 47,8    | 60,0   | 79,500                    | 0          | 0          | 0           | $\Box$                 |
|            | QVGA 1280x960     |      | 60,0    | 60,0   | 108,000                   | $\circ$    | $\circ$    | $\circ$     | $\Box$                 |
|            | SXGA 1280x1024    |      | 64,0    | 60,0   | 108,000                   | 0          | $\circ$    | $\circ$     | $\bigcirc$             |
|            | HD FWXGA 1366x768 |      | 47,7    | 60,0   | 85,500                    | 0          | $\circ$    | $\circ$     | $\bigcirc$             |
|            | CVT 1400x900      |      | 55,9    | 60,0   | 106,500                   | 0          | $\circ$    | $\circ$     | $\Box$                 |
|            | WSXGA 1680x1050   |      | 65,3    | 60,0   | 146,250                   | 0          | $\circ$    | $\circ$     | $\bigcirc$             |
|            | FHD 1920x1080     |      | 67,5    | 60,0   | 148,500                   | 0          | $\circ$    | $\circ$     | $\bigcirc$             |
|            | 4K 3840x2160      |      | 67,5    | 30,0   | 297,000                   | 0          | $\circ$    | $\circ$     | $\Box$                 |
|            |                   |      | 112,5   | 50,0   | 594,000                   | 0          | 0          | $\circ$     | $\circ$                |
|            |                   |      | 135,0   | 60,0   | 594,000                   | 0          | $\circ$    | $\circ$     | $\bigcirc$             |
| IBM        | 720x400           |      | 31,5    | 70,0   | 28,320                    | 0          | $\circ$    | $\circ$     | $\bigcirc$             |
| SD         | NTSC-M            |      | 15,7    | 60,0   | 13,500                    |            |            |             |                        |
|            | NTSC-J            |      | 15,7    | 60,0   | 13,500                    |            |            |             |                        |
|            | PAL-BDGHI         |      | 15,7    | 60,0   | 13,500                    |            |            |             |                        |
|            | 480i              | 60Hz | 15,7    | 60,0   | 13,500                    | 0          | $\circ$    | $\circ$     | $\bigcirc$             |
|            | 576i              | 50Hz | 15,6    | 50,0   | 13,500                    | 0          | $\circ$    | $\circ$     | $\circ$                |
|            | 480p              | 60Hz | 31,5    | 60,0   | 27,000                    | $\bigcirc$ | $\bigcirc$ | $\bigcirc$  | $\circ$                |
|            | 576p              | 50Hz | 31,3    | 50,0   | 27,000                    | 0          | $\circ$    | $\circ$     | $\bigcirc$             |
| HD         | 720p              | 50Hz | 37,5    | 50,0   | 74,250                    | 0          | $\circ$    | $\circ$     | $\circ$                |
|            |                   | 60Hz | 45,0    | 60,0   | 74,250                    | $\bigcirc$ | $\circ$    | $\circ$     | $\circ$                |
|            | 1080i             | 50Hz | 28,1    | 50,0   | 74,250                    | $\bigcirc$ | $\circ$    | $\circ$     | $\circ$                |
|            |                   | 60Hz | 33,8    | 60,0   | 74,250                    | 0          | 0          | 0           | $  \bigcirc ]$         |
|            | 1080p             | 50Hz | 56,3    | 50,0   | 148,500                   | 0          | $\Box$     | $\Box$      |                        |
|            |                   | 60Hz | 67,5    | 60,0   | 148,500                   | 0          |            |             |                        |

\* 🔾 mezzi ha supportato la tempistica.